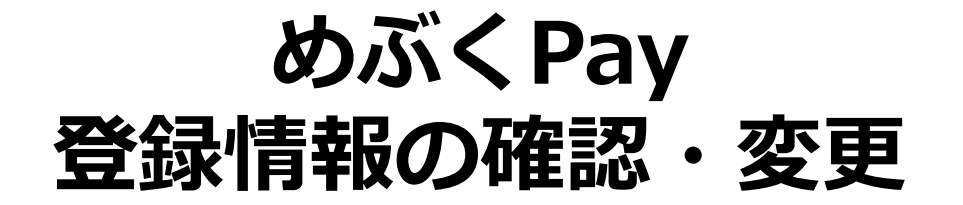

# めぶくPayアカウントの情報として登録している内容を確認・変更できます

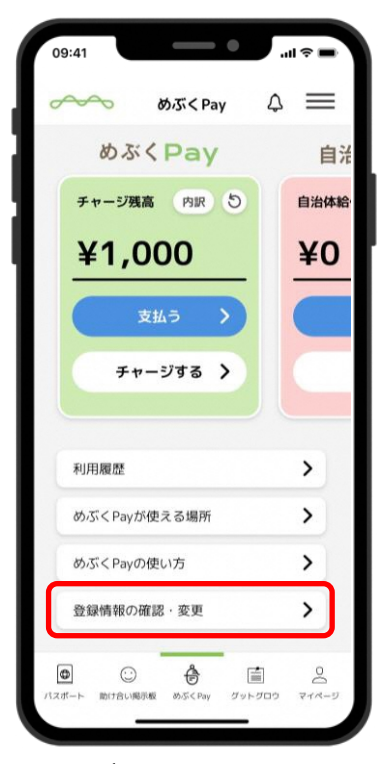

めぶくPayのホーム 画面から「登録情報の 確認・変更」 をタップ

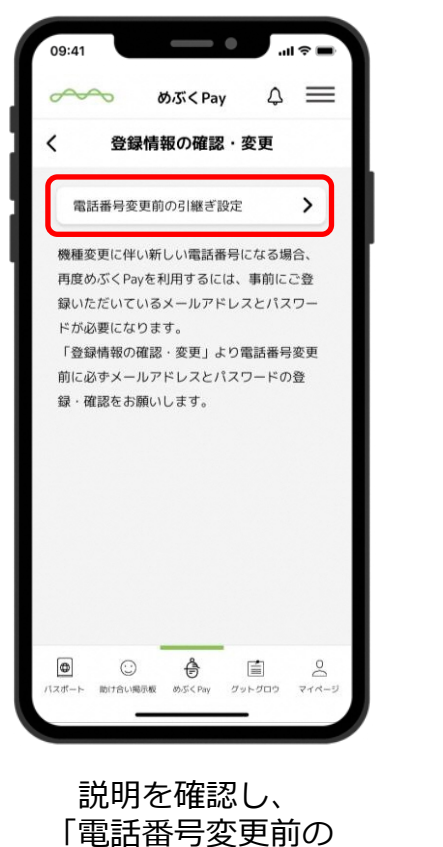

引継ぎ設定」をタップ

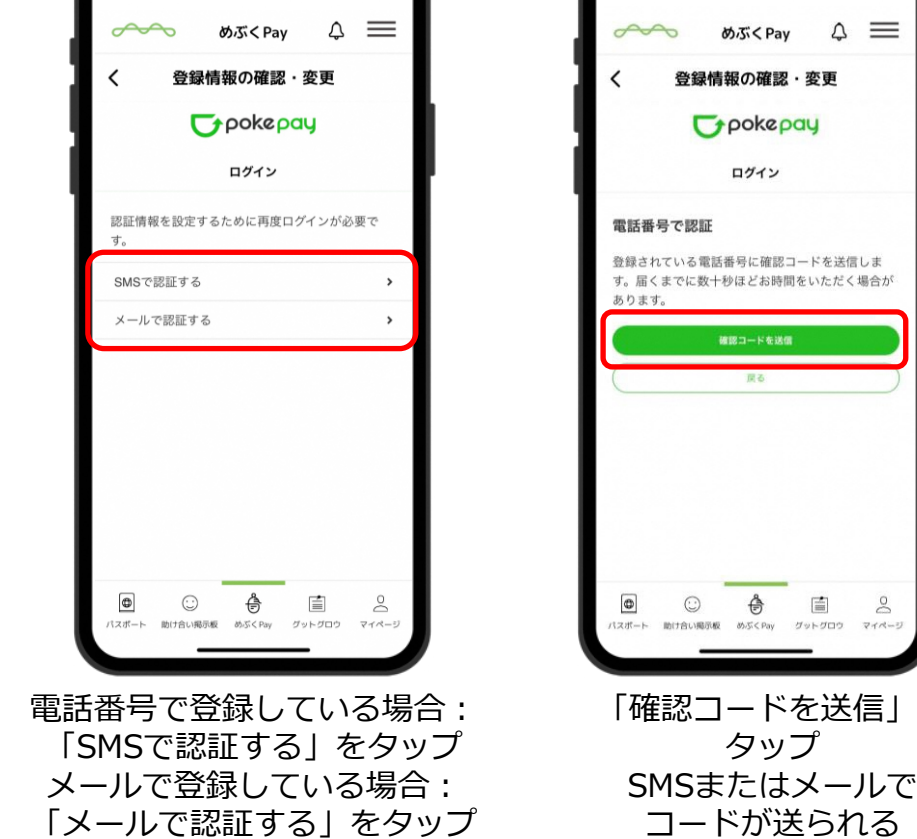

-----

09:41

※どちらかのみ登録の場合は 登録している認証のみ表示される

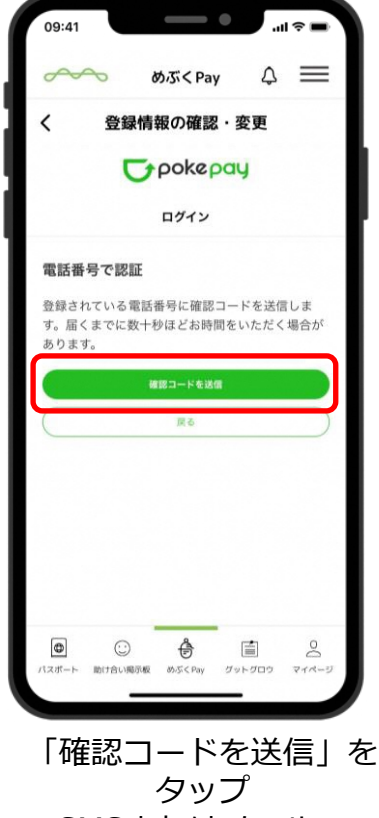

1

### めぶくPayアカウントの情報として登録している内容を確認・変更できます

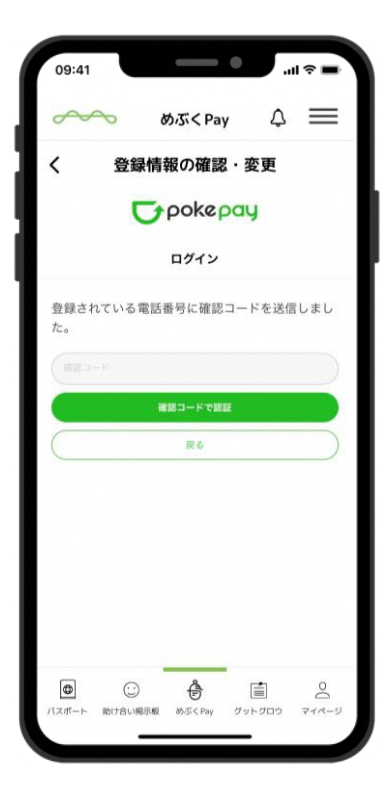

送信された確認コードを

確認する

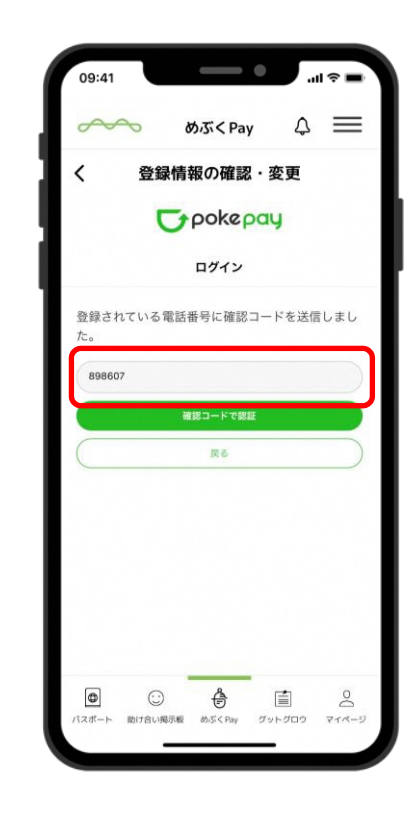

確認コードを入力

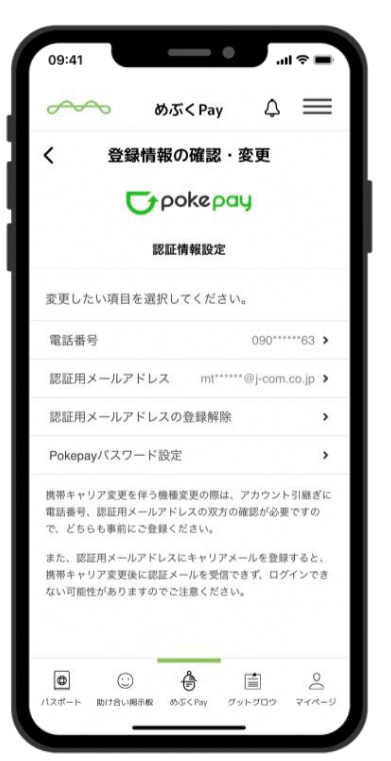

認証完了

メニュー画面が表示

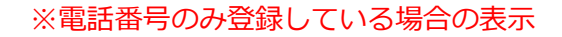

| 変更したい項目を選択してください | 0          |   |
|------------------|------------|---|
| 電話番号             | 090*****63 | > |
| 認証用メールアドレス       |            | > |
| 認証用メールアドレスの登録解除  |            | > |
| Pokepayパスワード設定   |            | > |

#### ※メアドのみ登録している場合の表示

| 変更したい項目を選択して    | てください。              |   |
|-----------------|---------------------|---|
| 電話番号            |                     | > |
| 認証用メールアドレス      | mt*****@i-com.co.ip | > |
| 認証用メールアドレスの登録解除 |                     | > |
| Pokepayパスワード設定  |                     | > |

めぶくPayアカウントの情報として登録している内容を確認・変更できます

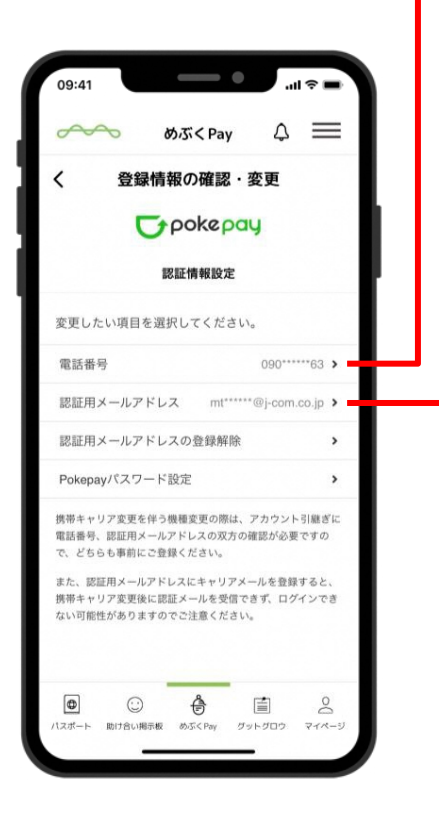

確認したい情報の メニューをタップ

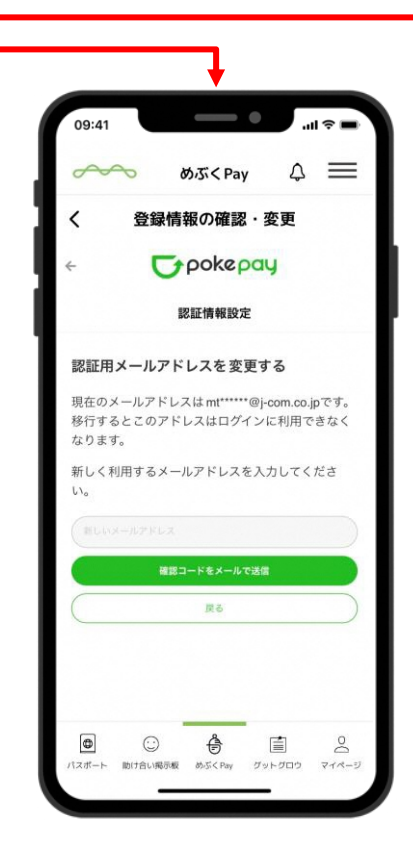

登録したメアドの 一部が確認できます

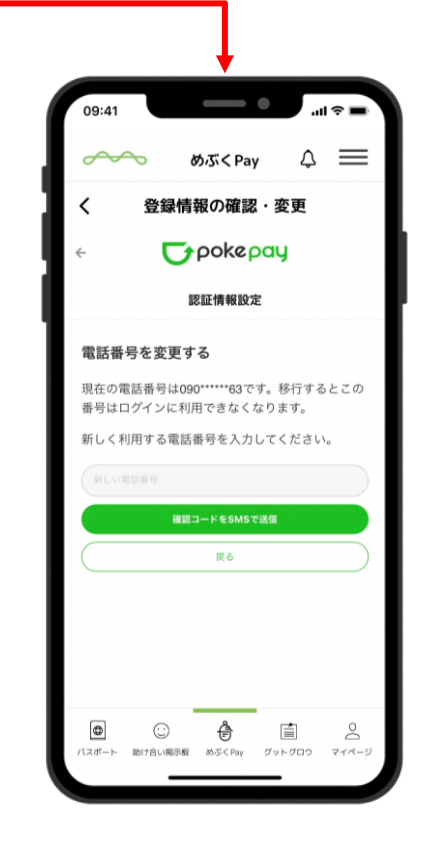

登録した電話番号の 一部が確認できます

# 機種変更時の操作

# 機種変更前の設定(電話番号が変わる場合)

機種変更に伴い電話番号が変更する場合には、機種変更前に事前に認証情報の登録が必要です

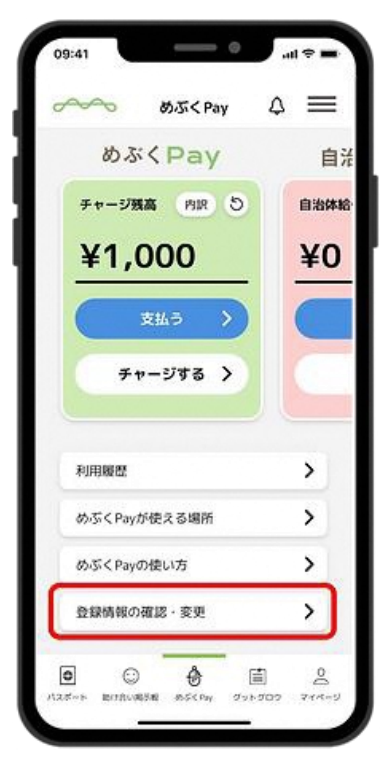

めぶくPayのホーム 画面から「登録情報の 確認・変更」 をタップ

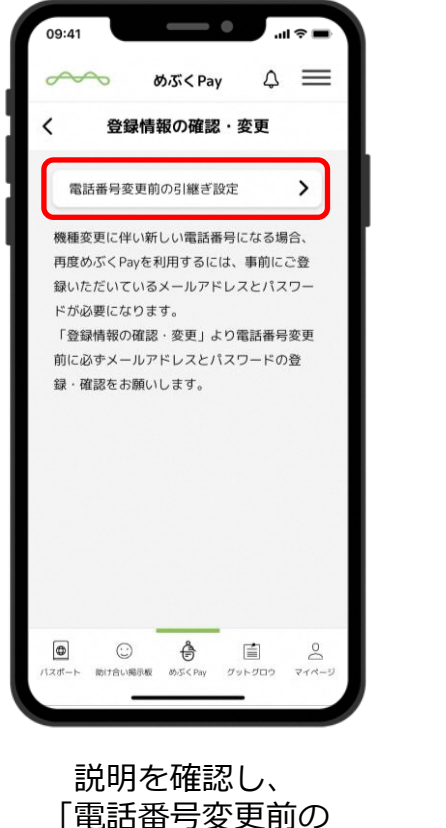

引継ぎ設定」をタップ

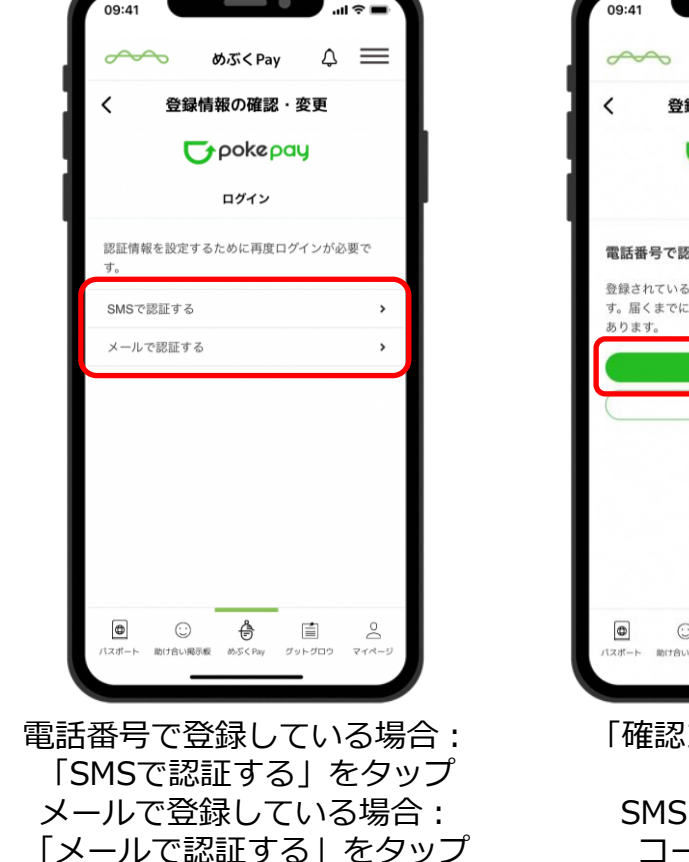

-----

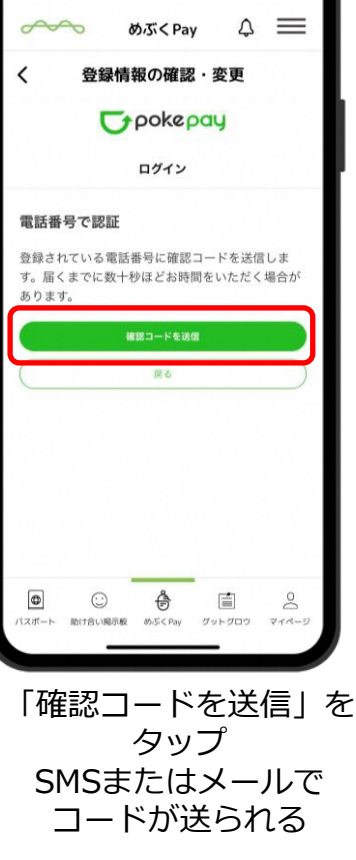

----

# 機種変更前の設定(電話番号が変わる場合)

機種変更に伴い電話番号が変更する場合には、機種変更前に事前に認証情報の登録が必要です

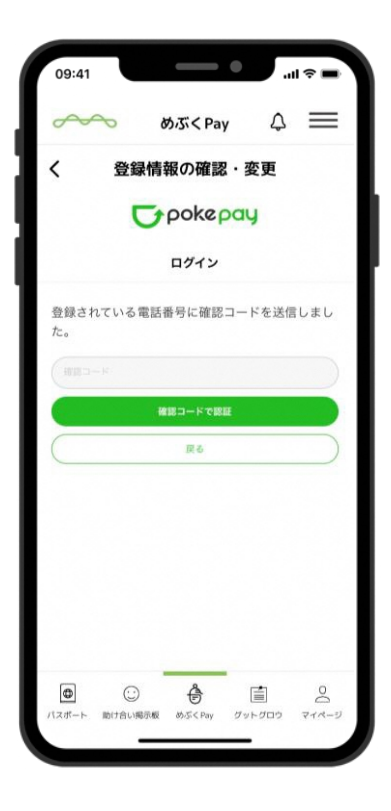

送信された確認コードを

確認する

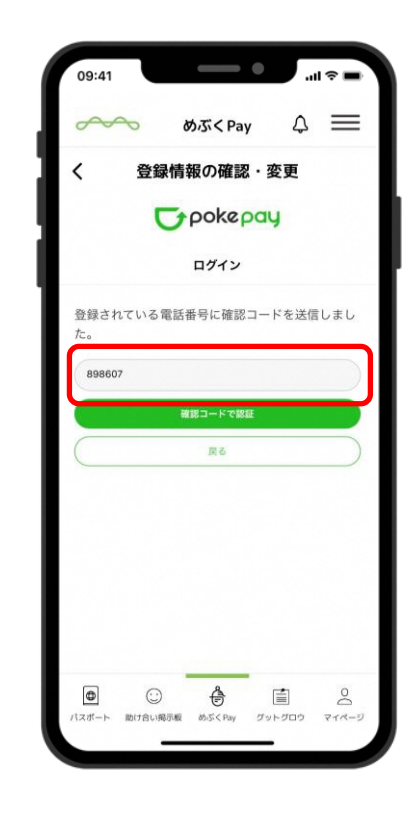

確認コードを入力

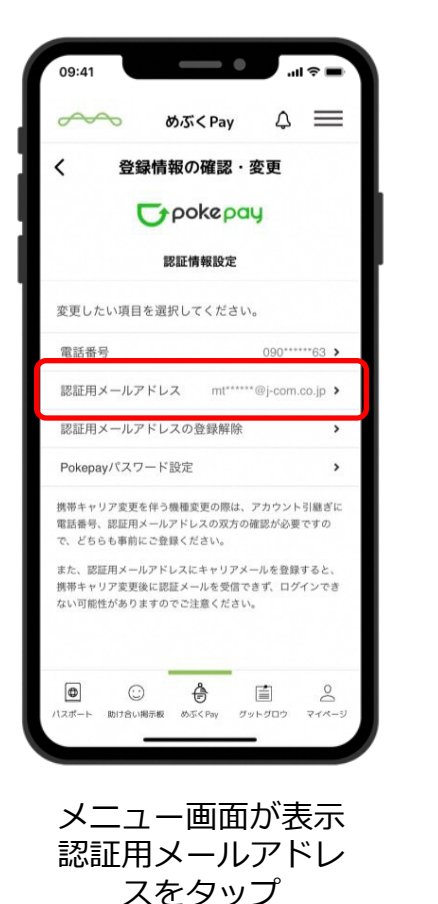

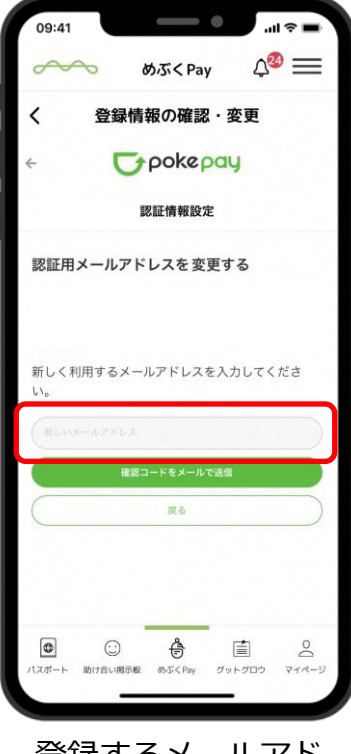

登録するメールアド レスを入力 確認コードをメール で送信をタップ

# 機種変更前の設定(電話番号が変わる場合)

機種変更に伴い電話番号が変更する場合には、機種変更前に事前に認証情報の登録が必要です

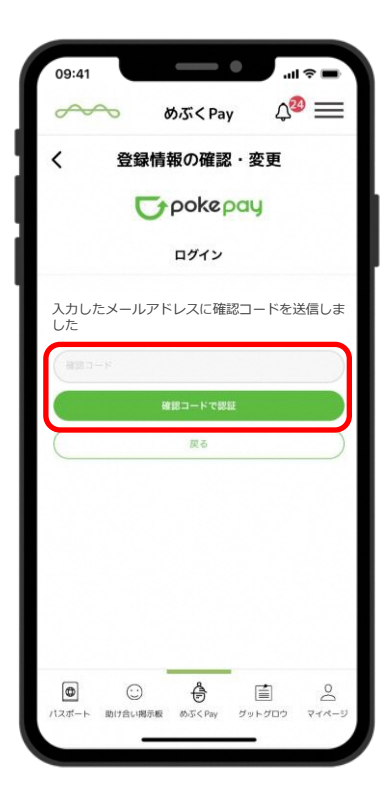

届いた確認コードを入力し、 確認コードで認証をタップ

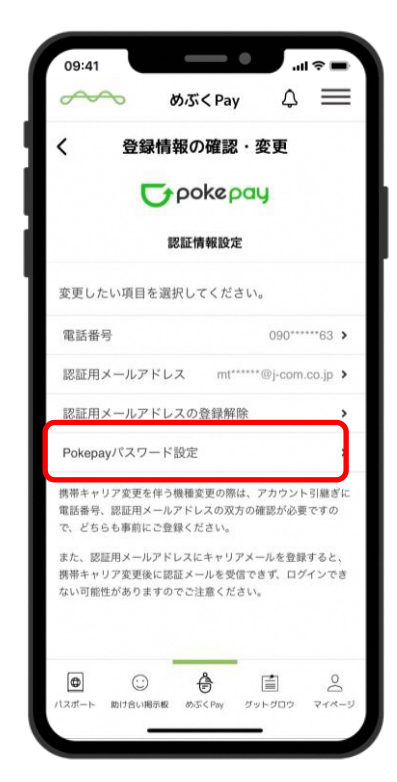

認証完了すると メニュー画面に戻る Pokepayパスワード設定 をタップ

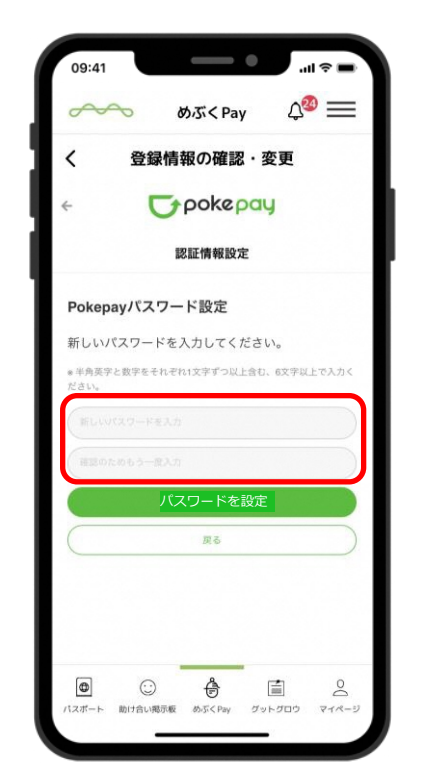

登録するパスワード を入力

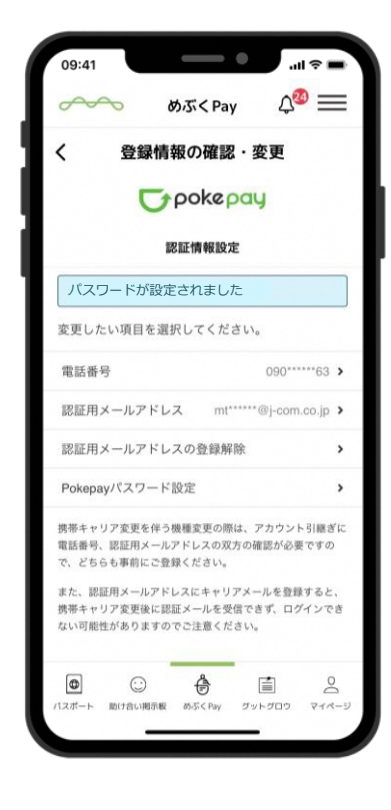

パスワードの設定が 完了

機種変更後

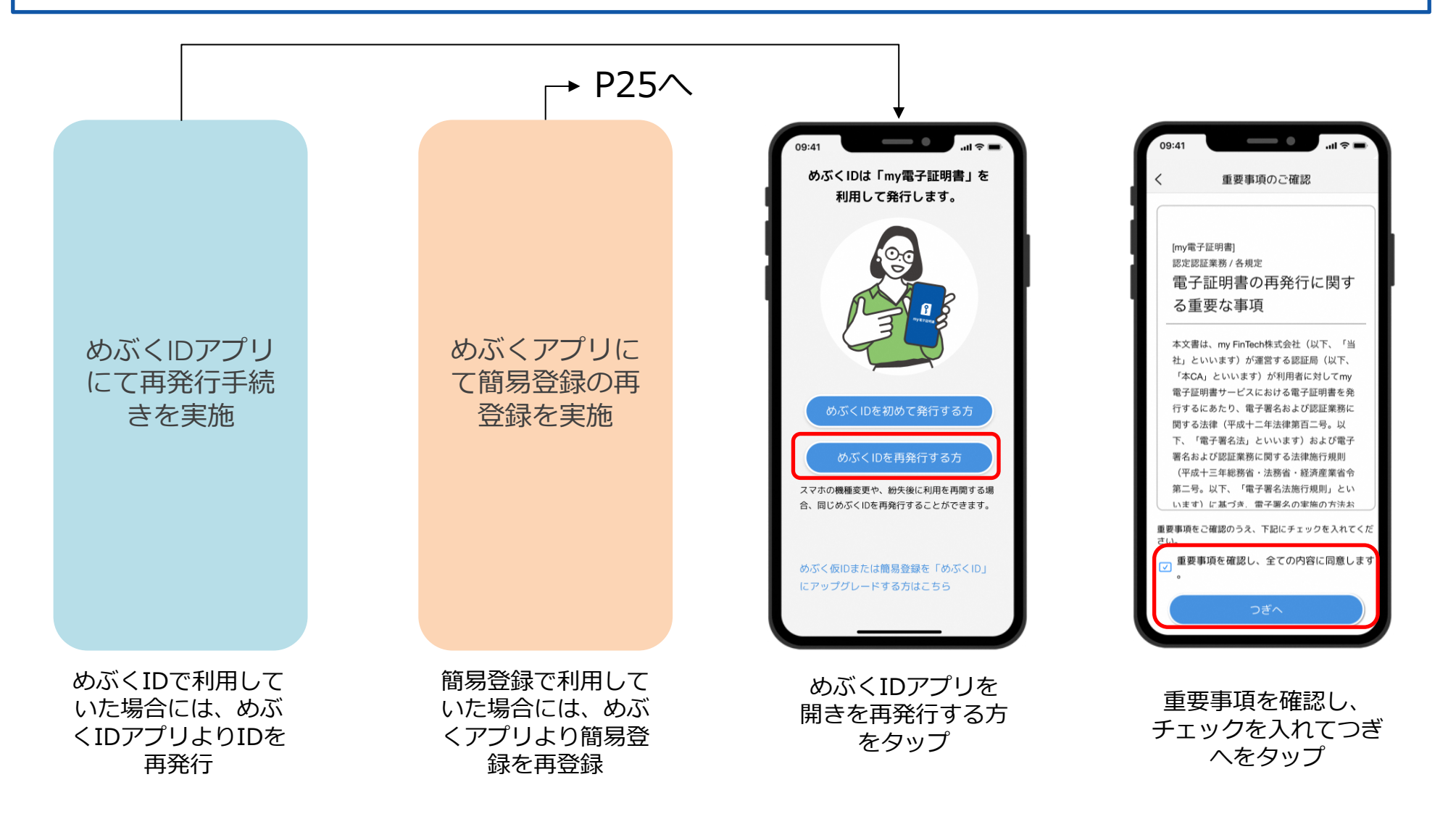

機種変更後

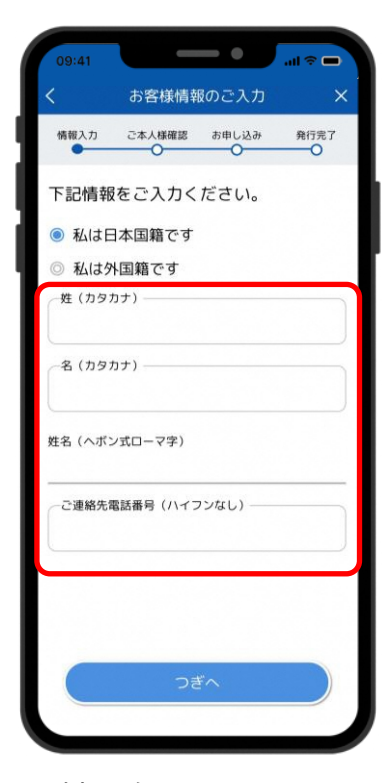

姓と名のカタカナと電話番号を入力(発行時に入力した情報を入れる)

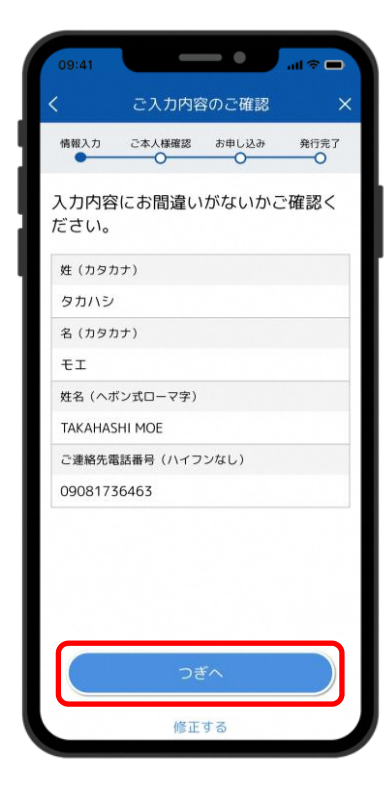

入力内容を確認しつ ぎへをタップ

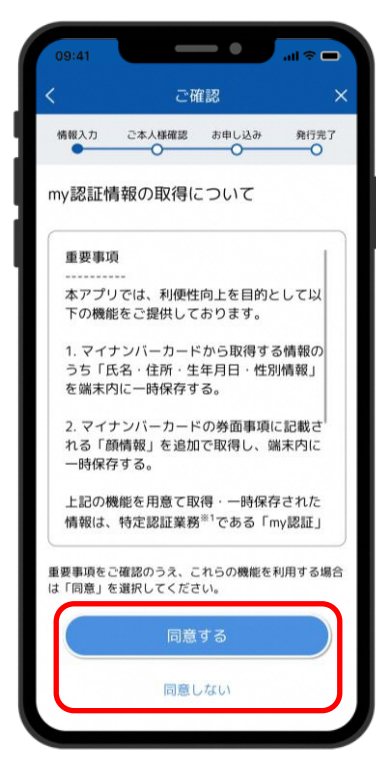

説明を確認し同意す るまたは同意しない をタップ

機種変更後

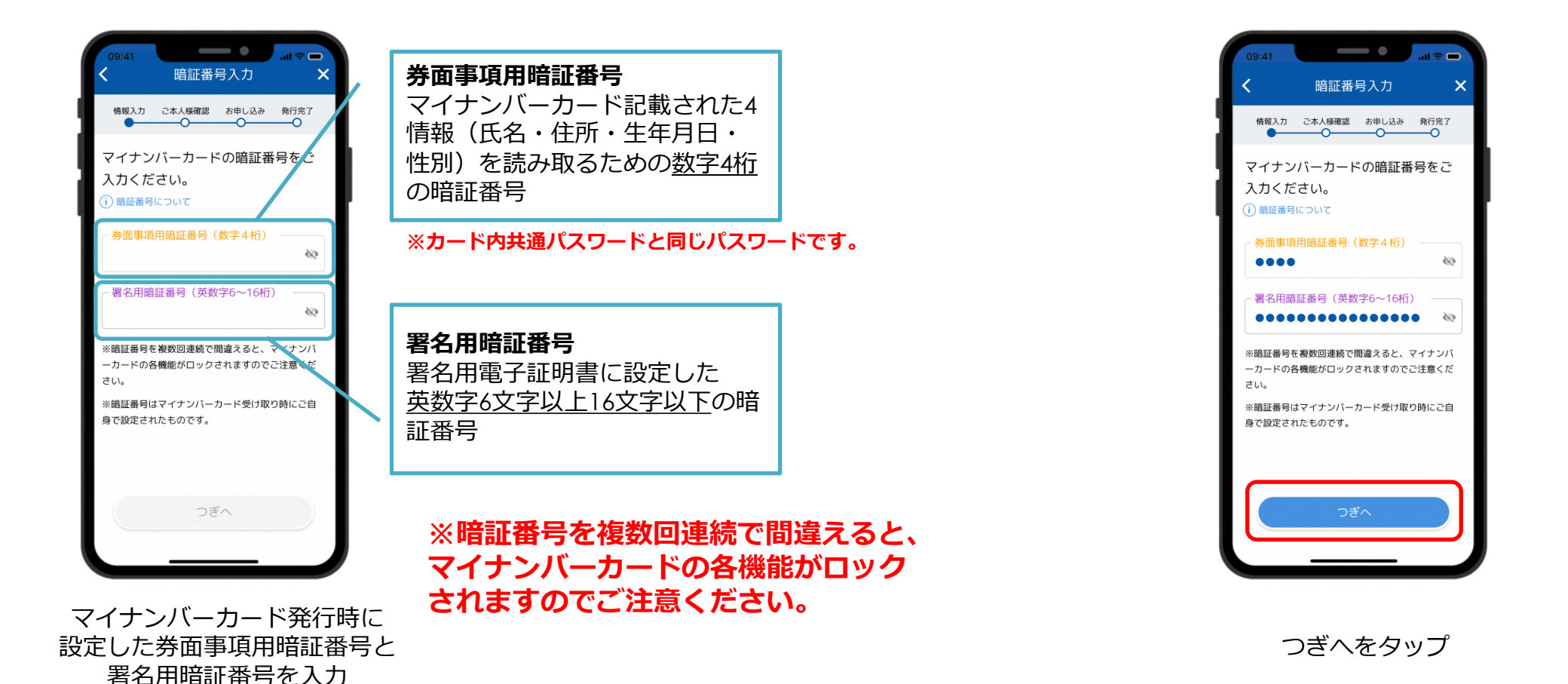

# ★point! マイナンバーカードの読み取り方法について

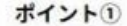

端末の「モバイル非接触IC通信マーク」にカードを重ねる。

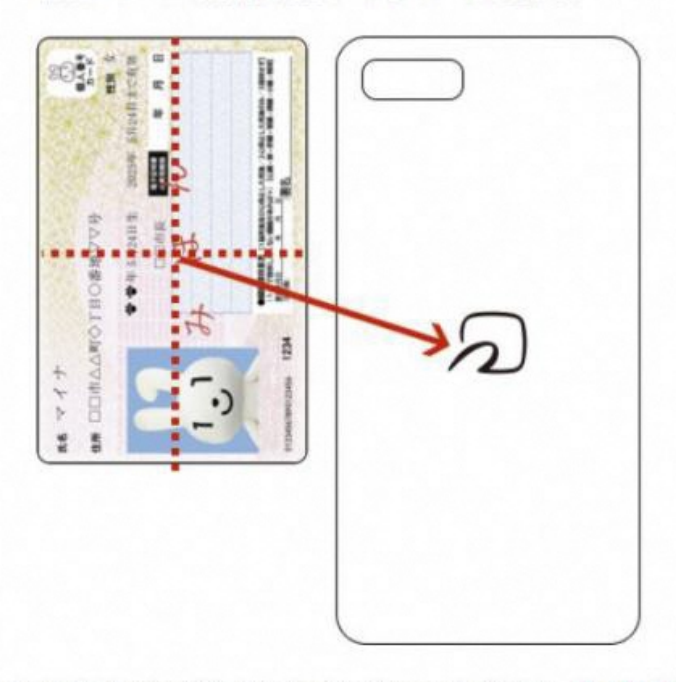

ポイント2

読み取りが完了するまで、動かさずにそのまま停止させる。

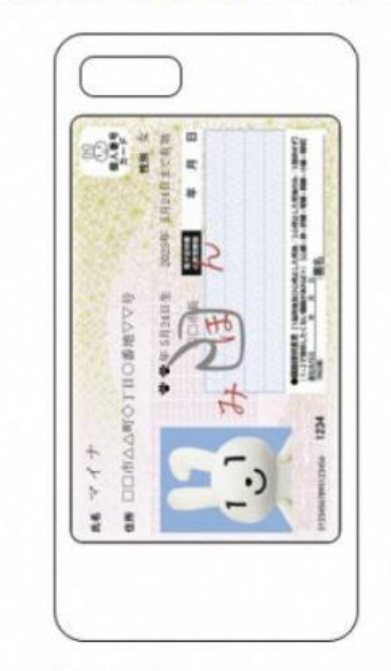

①でうまく反応しない場合やかざし中にずれてしまう場合は、カードの中心を端末の「モバイル非接触IC通信マーク」に密着させてください。

◆設定画面から「Reader/Writer, P2P」をONにしてください。OFFになっている場合、マイナンバーカードを読み取りできません。

設定方法:ホーム画面→「アプリー覧画面」を表示→[設定]→[接続済みの端末]→[NFC/おサイフケータイ設定]→[Reader/Writer, P2P]

◆設定画面から「おサイフケータイロック」をOFFにしてください。ONになっている場合、マイナンバーカードを読み取りできません。

設定方法:ホーム画面→「アプリー覧画面」を表示→[設定]→[接続済みの端末]→[NFC/おサイフケータイ設定]→[NFC/おサイフケータイロック]

◆設定画面から「機内モード」をOFFにしてください。ONになっている場合、マイナンバーカードを読み取りできません。

◆機種によっては、充電中にNFC機能が動作しない場合がございます。充電中である場合は、充電を止めて再試行してください。

◆読み取りが全て完了するまで、かざし続けてください。素早くかざしたり、すぐにマイナンバーカードを離したりした場合、正確に読み取りできません。

◆金属物から離してください。マイナンバーカードとスマートフォンの間に金属物があると読み取れないことがあります。また金属の机においての読取りについても同様となります。

◆スマホケースやカバーがあると読み取りにくいことがあります。その場合は、はずして読み取ってください。 ※端末によって設定画面での名称が異なることがあります。ご注意ください。

機種変更後

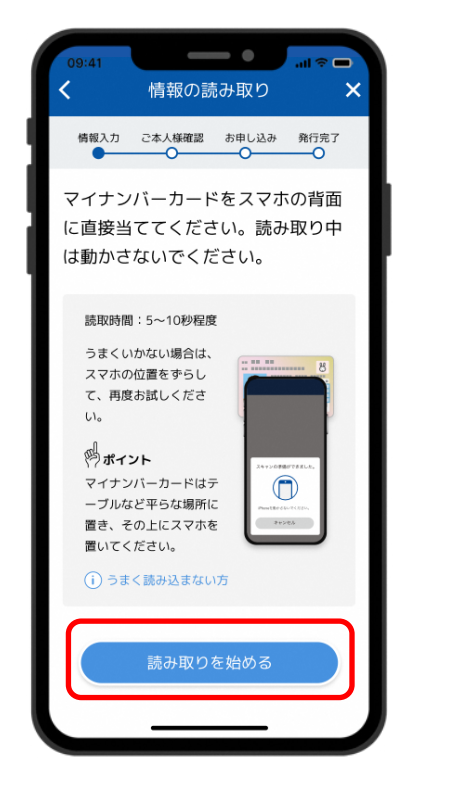

お使いの端末の 読み取り位置を確認し 読み取りを始めるをタップ

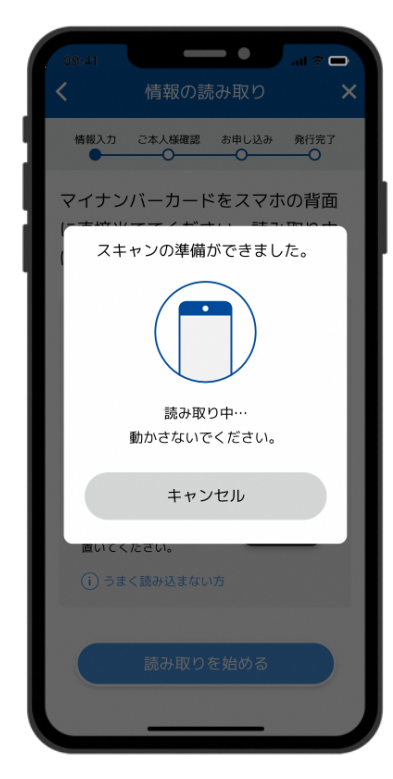

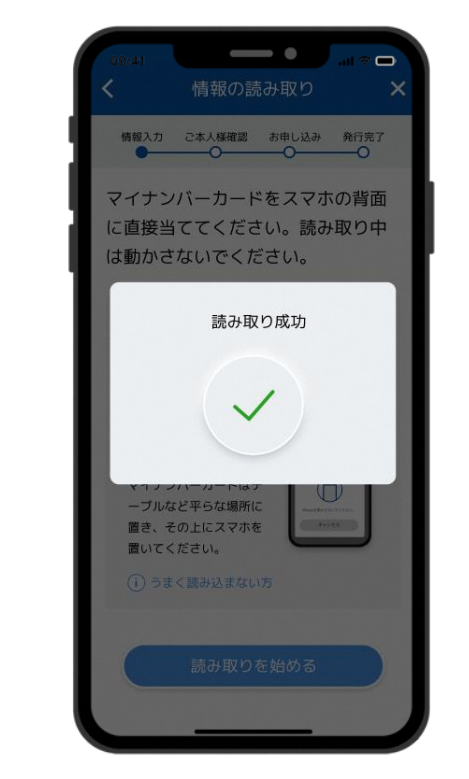

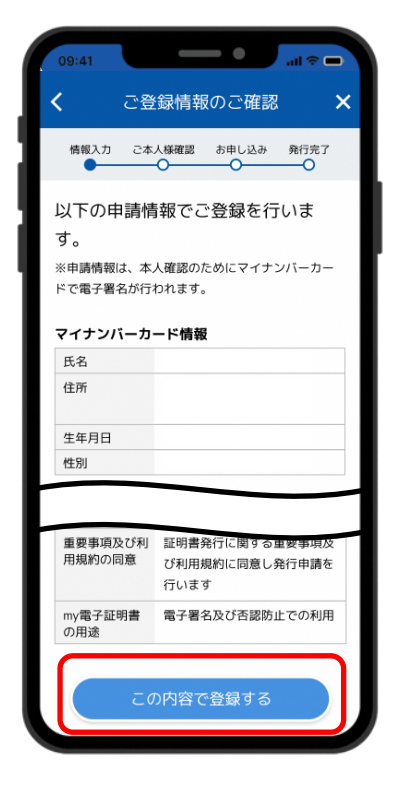

スマホの背面に マイナンバーカードを かざし読み取ります

「読み取り成功」が表示されるまで マイナンバーカードは動かさない この内容で登録するを タップ

※1スマホケースなどは外しておくと失敗しにくい。 ※2机の上にカードを置き、スマホを上に重ねておいて読み取ると失敗しにくい。

機種変更後

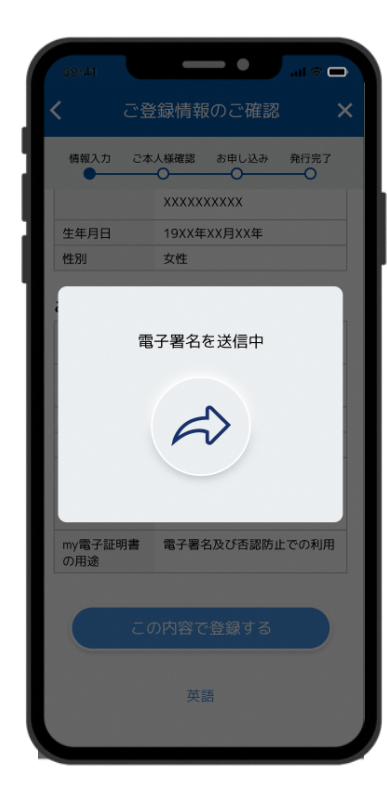

申請情報を電子署名し送信 自動審査を行います

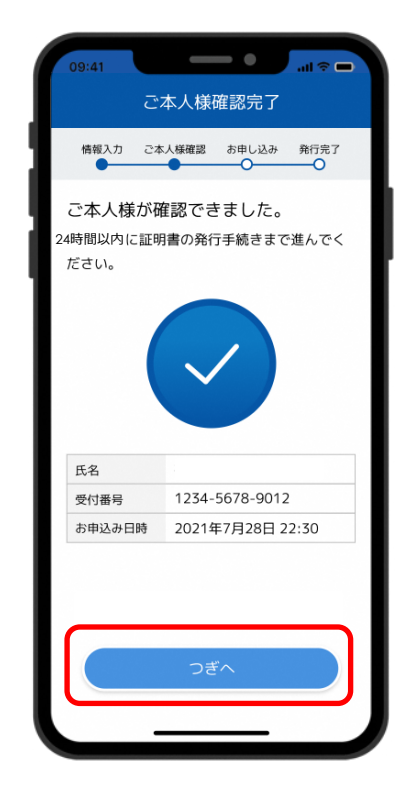

自動審査が完了 つぎへをタップ

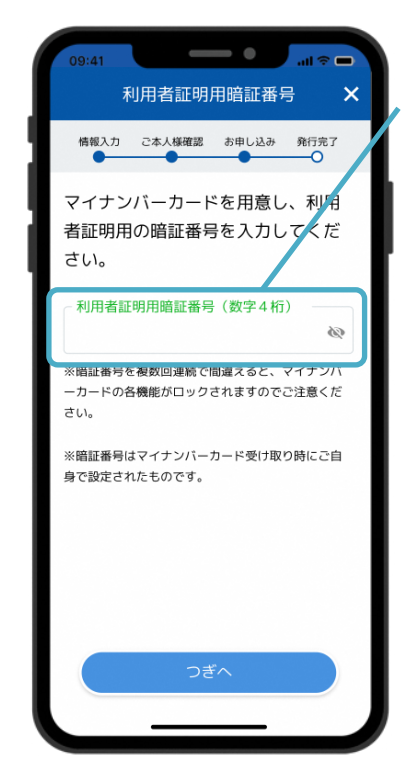

マイナンバーカード 発行時に設定した 利用者証明用暗証番号を入力 利用者証明用暗証番号 利用者証明用電子証明書に 設定した<u>数字4桁</u>の暗証番号

※カード内共通パスワードと 同じパスワードです。

※暗証番号を複数回連続で 間違えると、マイナンバーカード の各機能がロックされますので ご注意ください。

機種変更後

マイナンバーカードをテーブルなどの平ら

読み取り成功

発行完了

信報入力

### 機種変更後、新しい端末でめぶくアプリの利用を再開します

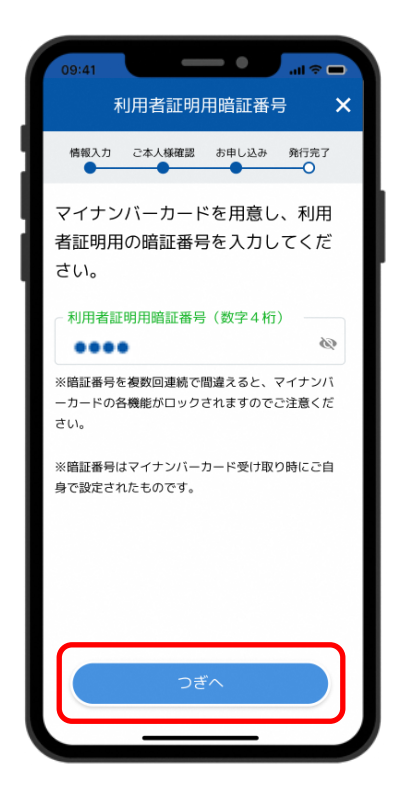

つぎへをタップ

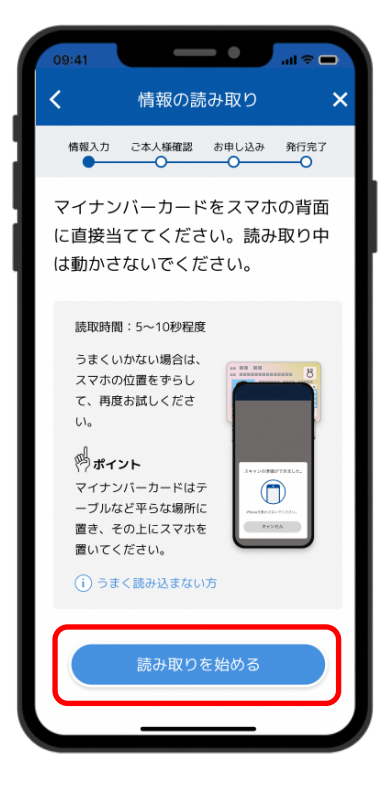

読み取りを始めるをタップ

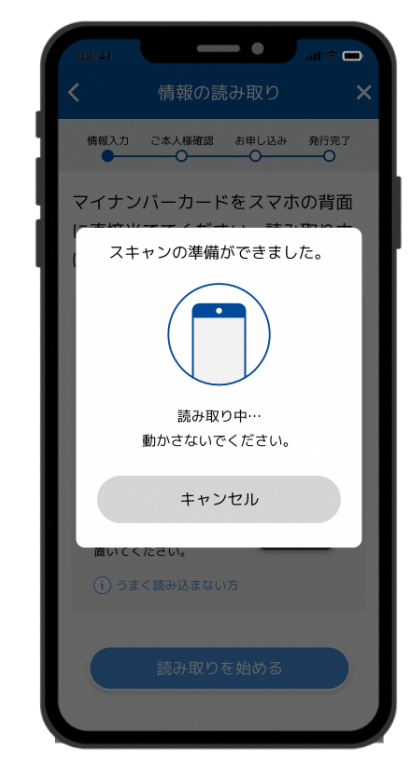

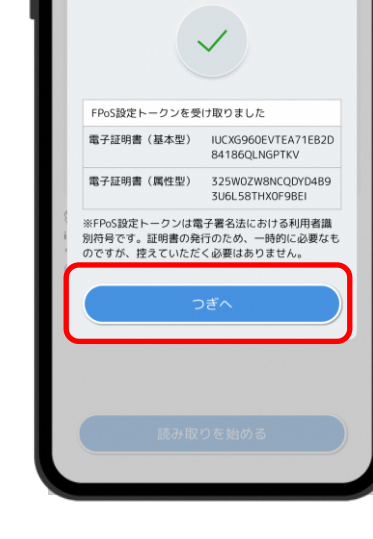

スマホの背面に マイナンバーカードを かざし読み取ります

読み取りが成功 つぎへをタップ

※1スマホケースなどは外しておくと失敗しにくい。 ※2机の上にカードを置き、スマホを上に重ねておいて読み取ると失敗しにくい。

機種変更後

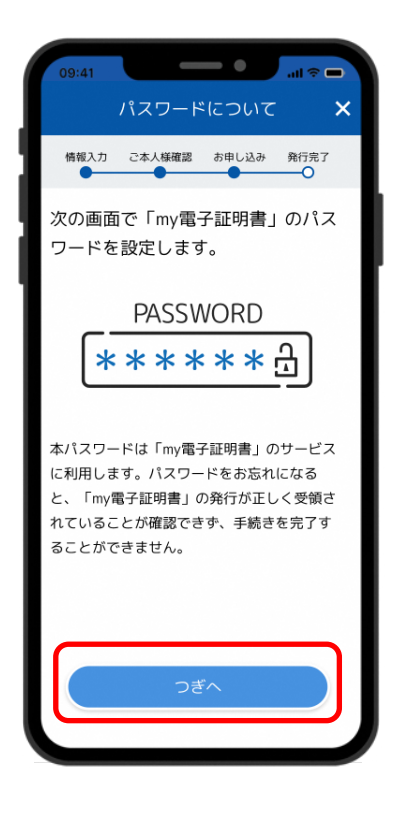

つぎへをタップ

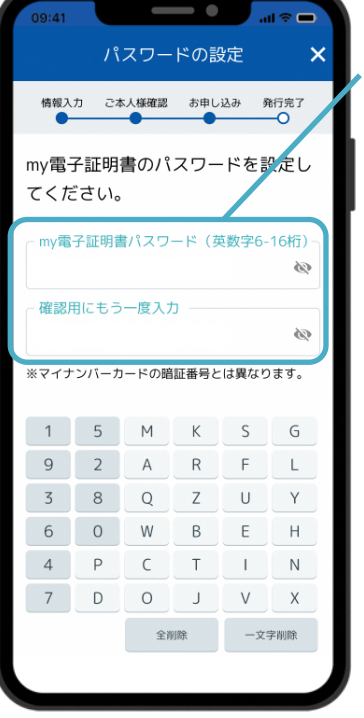

my電子証明書の

パスワードを設定

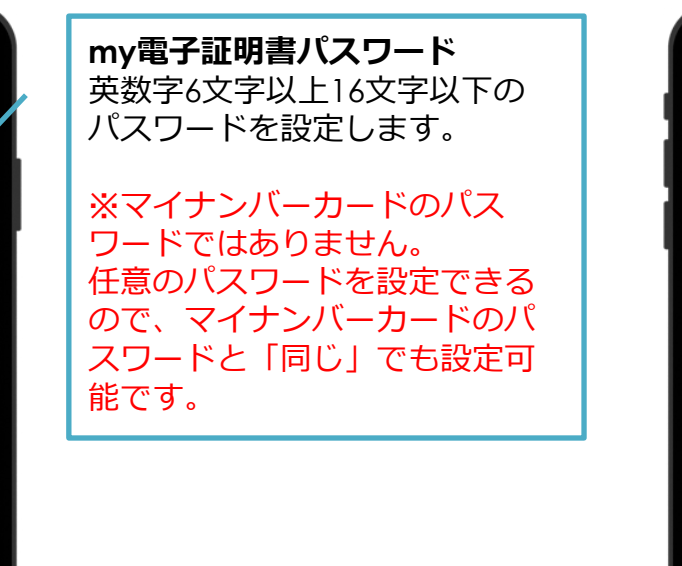

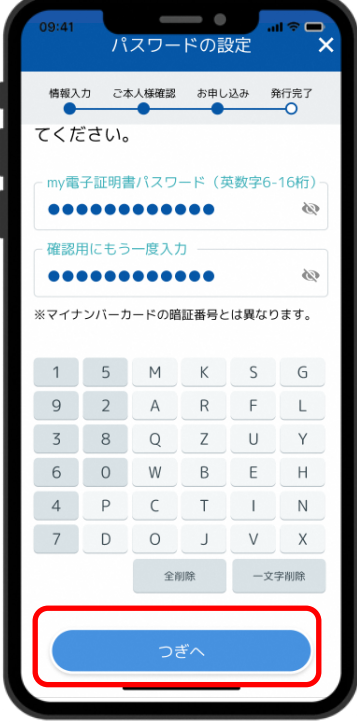

つぎへをタップ

機種変更後

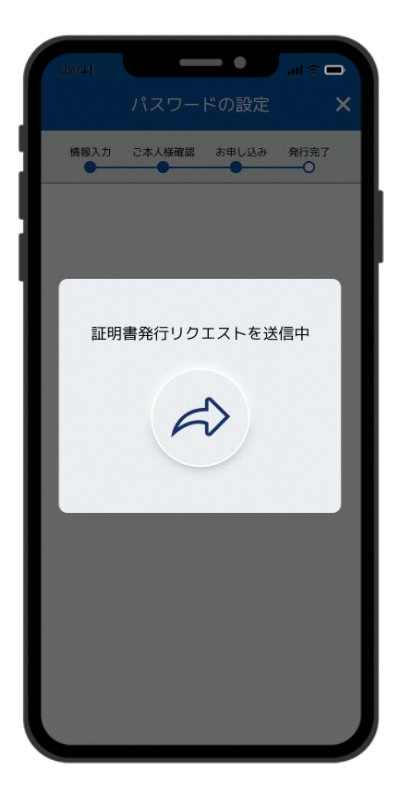

証明書の発行依頼が 自動で送信される

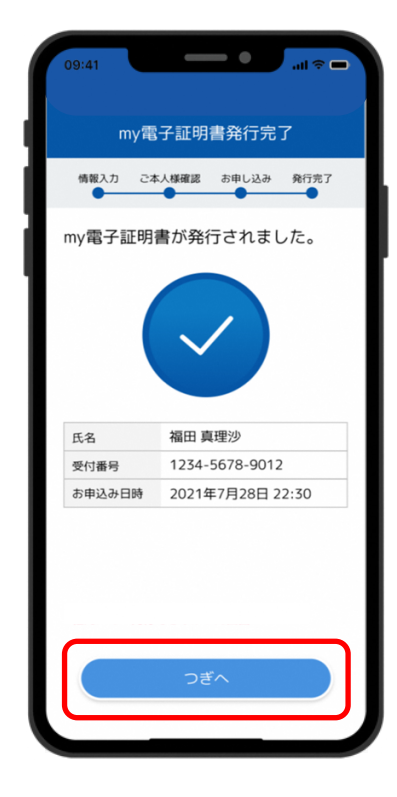

証明書の発行完了画面を 確認してつぎへをタップ

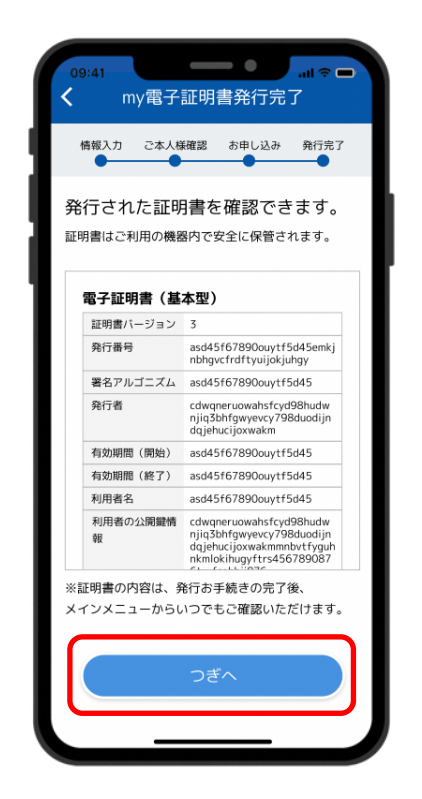

発行された証明書の内容を 確認しつぎへをタップ

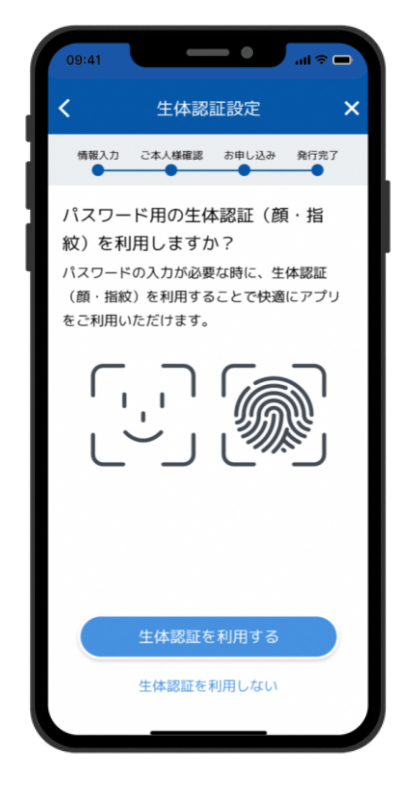

スマホで利用している 生体認証をめぶくIDとして 利用する場合は利用するをタップ

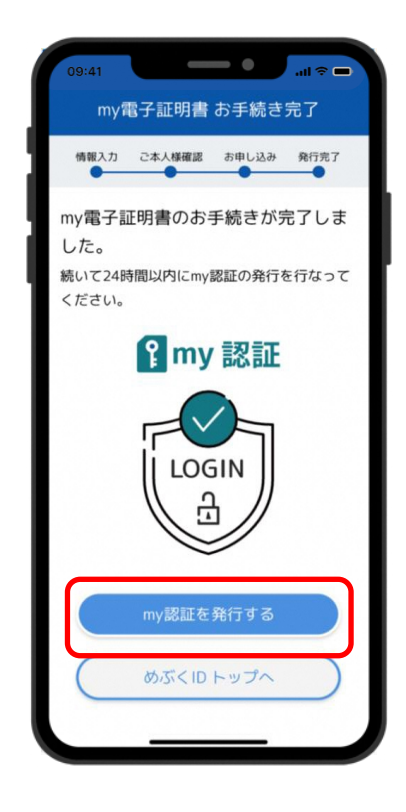

my電子証明書の発行が完了 my認証を発行するをタップ

機種変更後

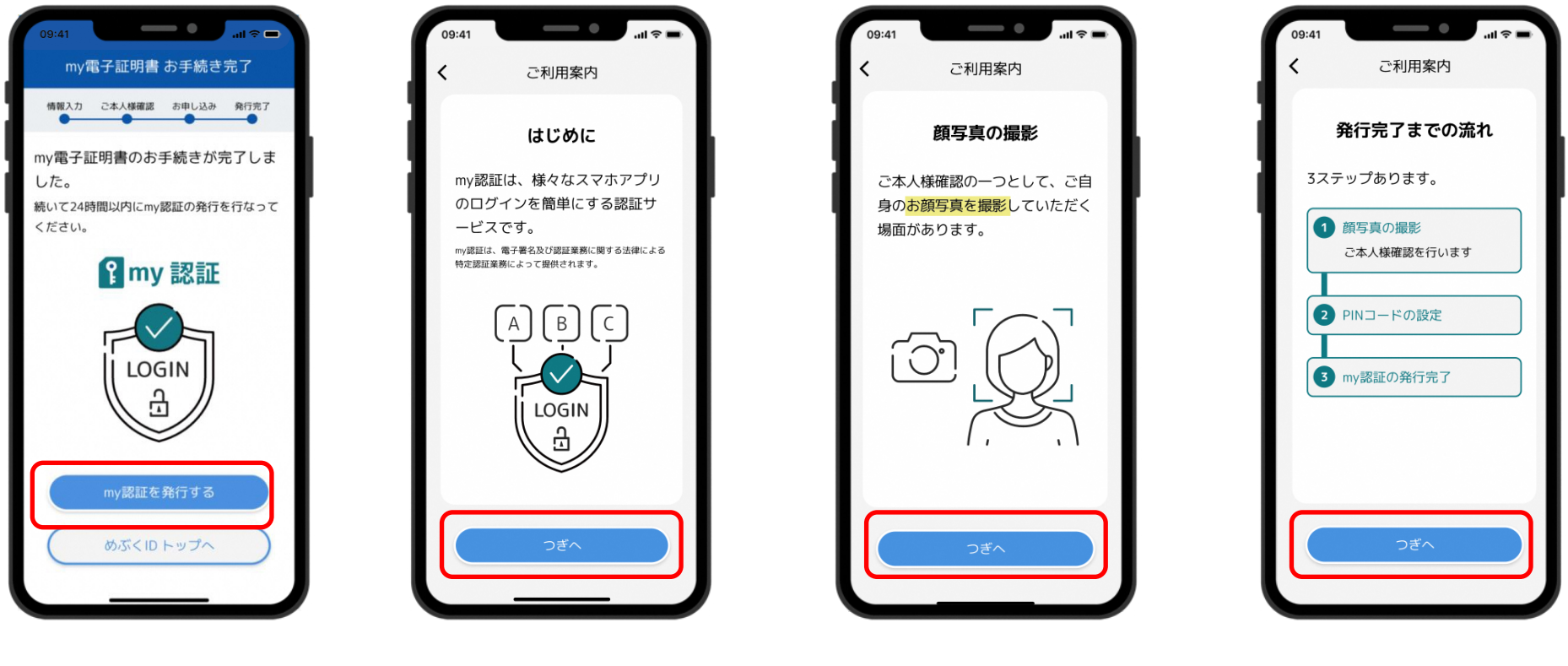

my電子証明書発行後 my認証を発行するをタップ

つぎへをタップ

つぎへをタップ

つぎへをタップ

機種変更後

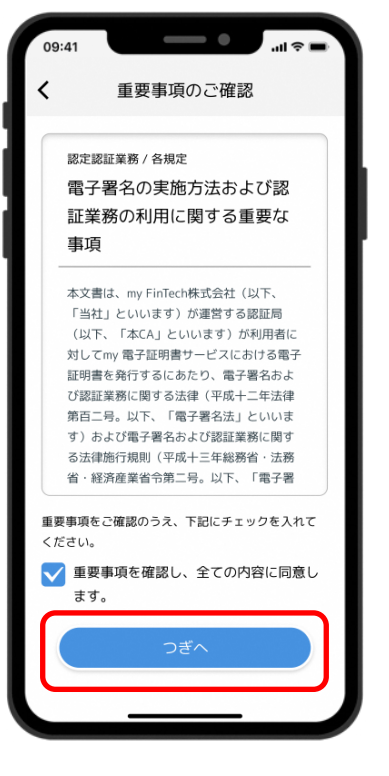

重要事項を確認し、 同意にチェックをいれて つぎへをタップ

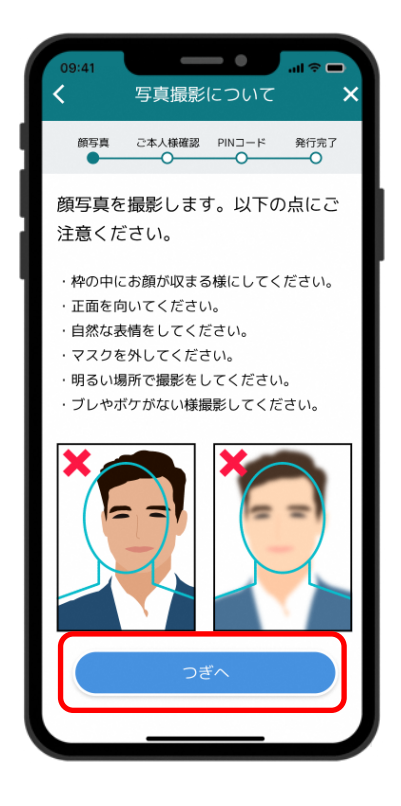

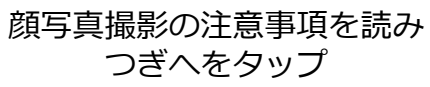

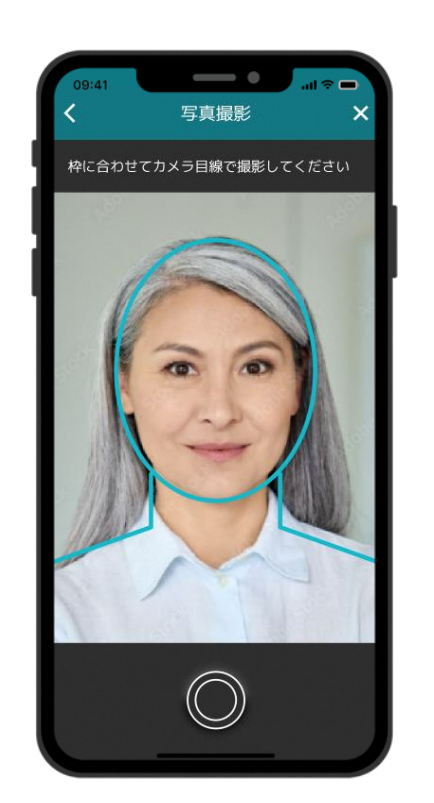

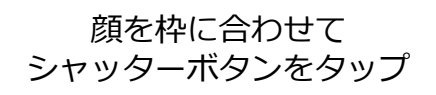

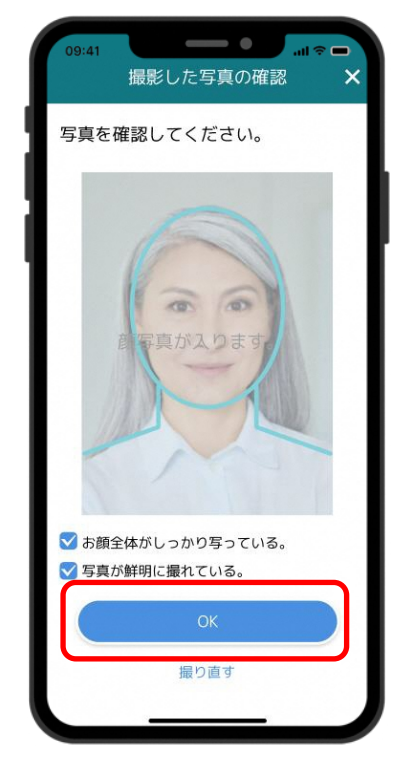

撮影した写真の状態を確認し チェックをいれて つぎへをタップ

19

機種変更後

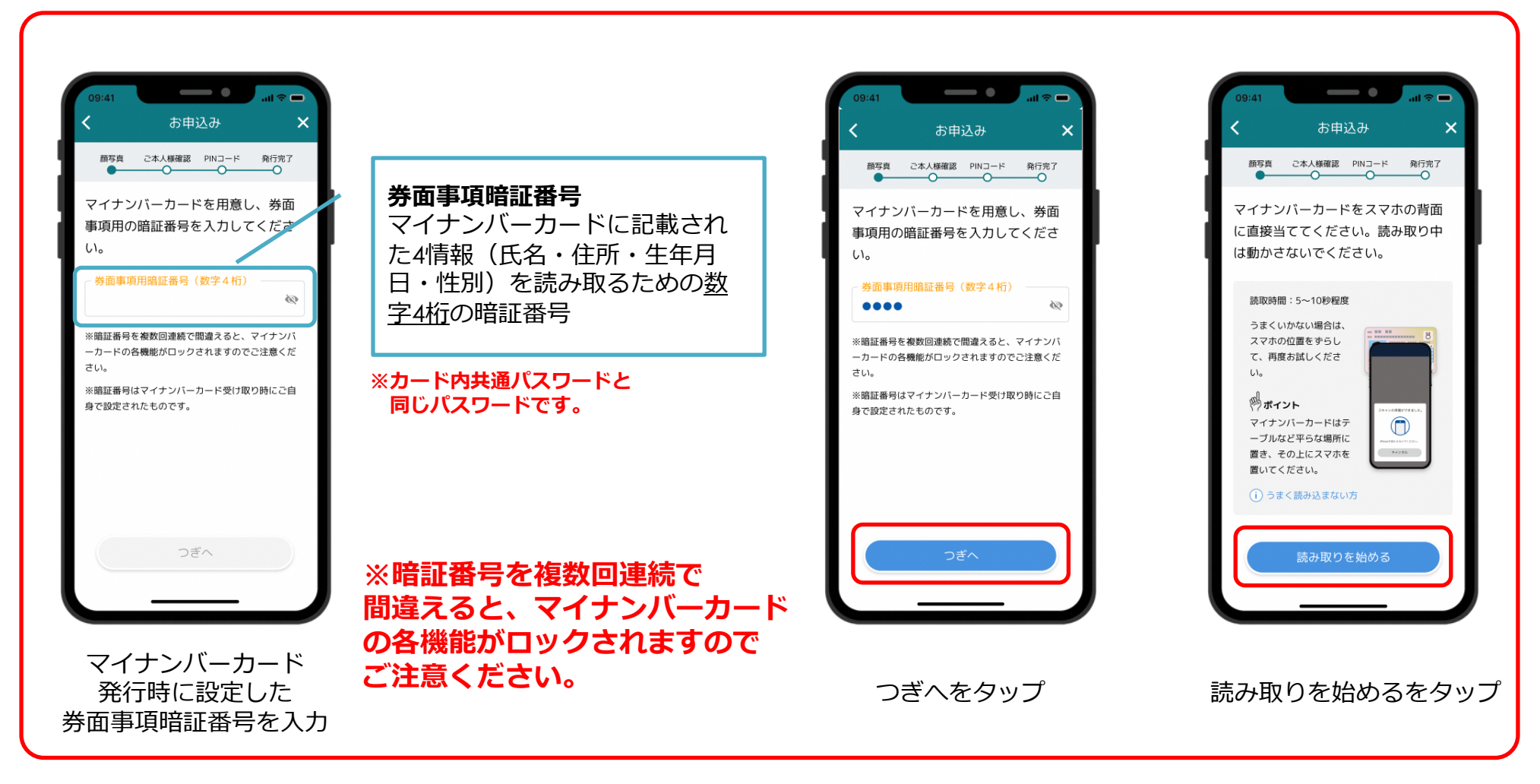

※P10にて 同意していない場合、上記画面が表示されます。

機種変更後

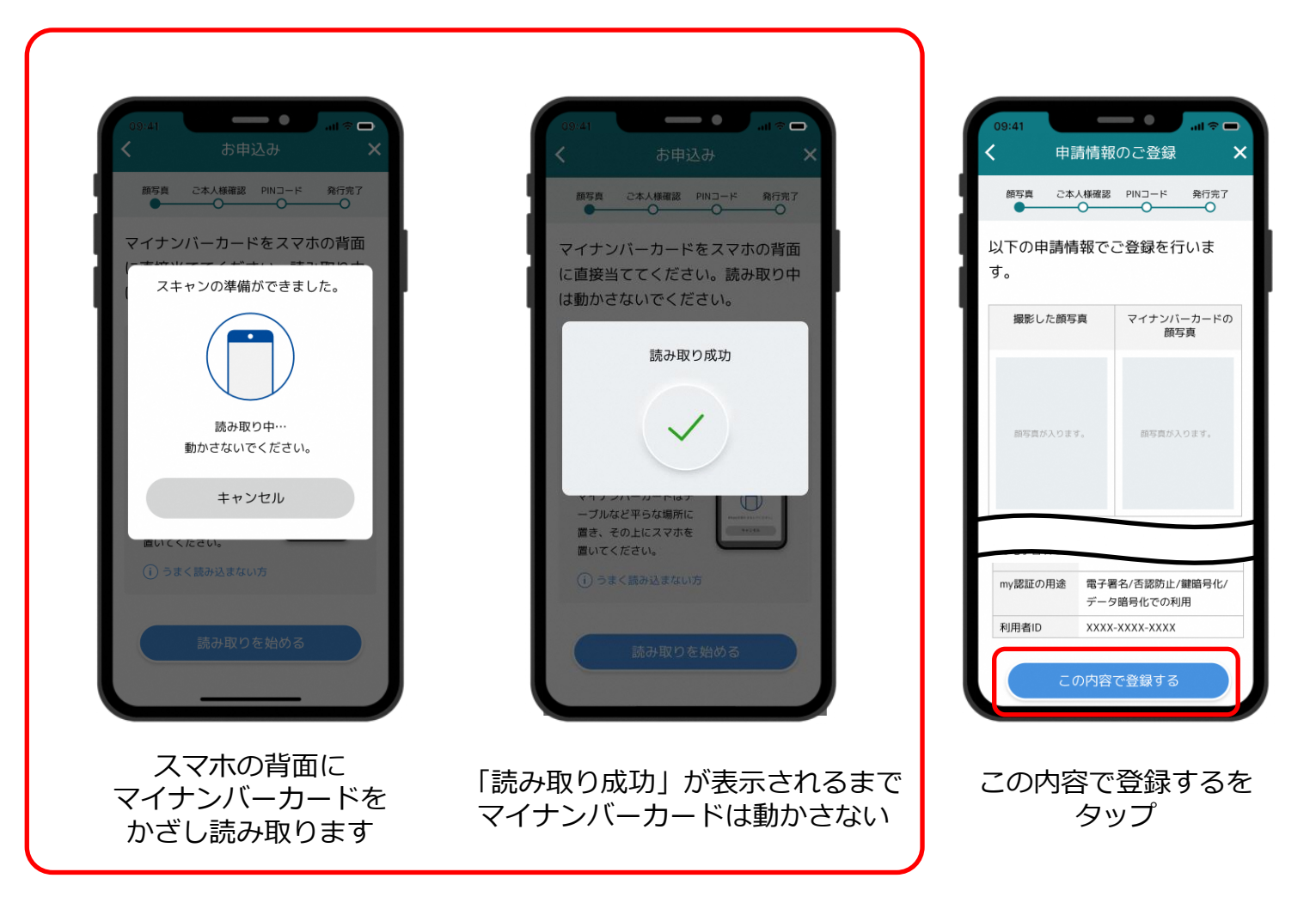

※P10にて 同意していない場合、上記画面が表示されます。

機種変更後

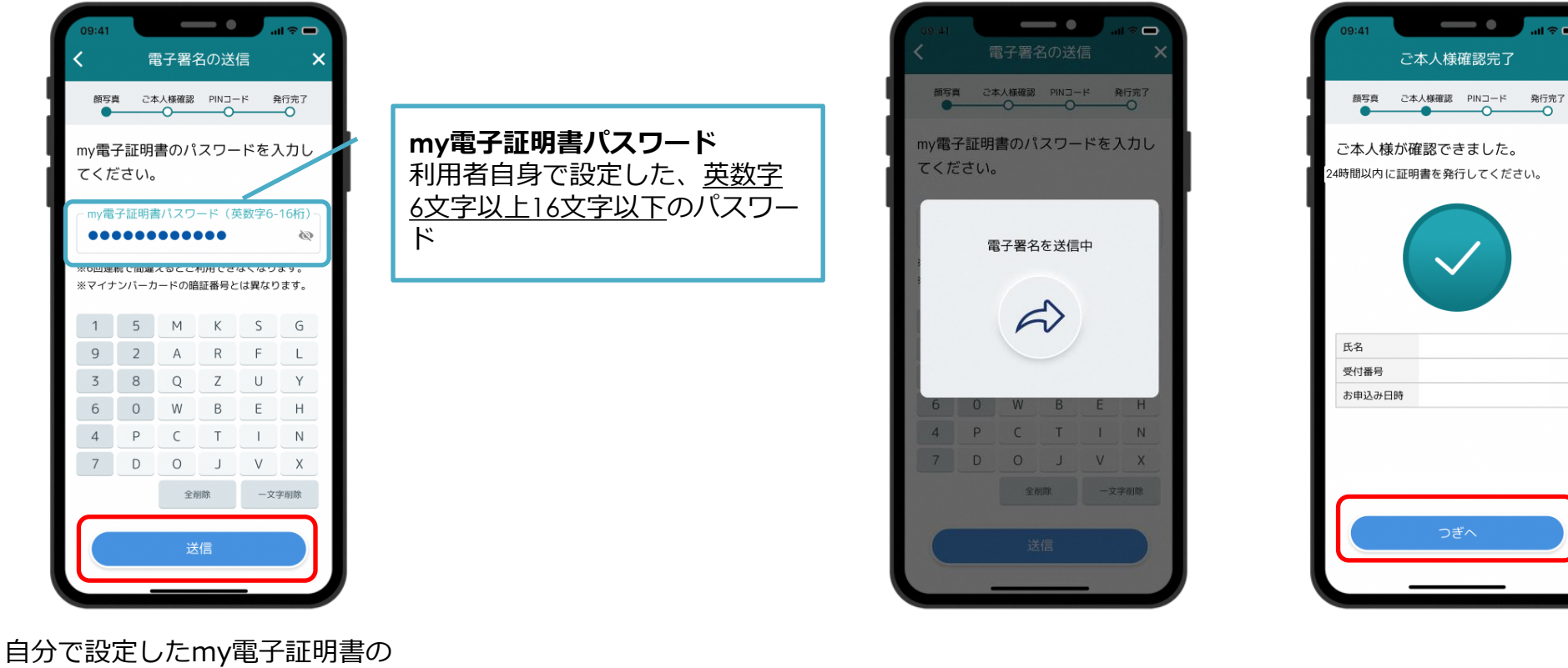

日分で設定したmy電子証明書 パスワードを入力し 「送信」をタップ

画面が変わるまで待つ

つぎへをタップ

機種変更後

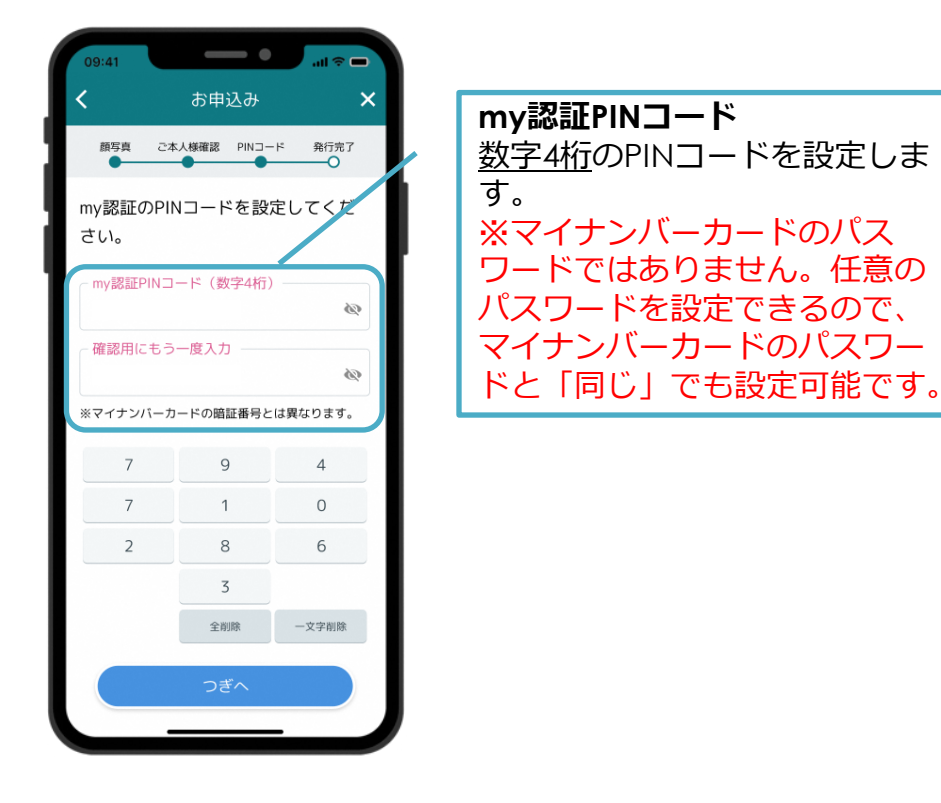

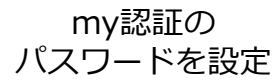

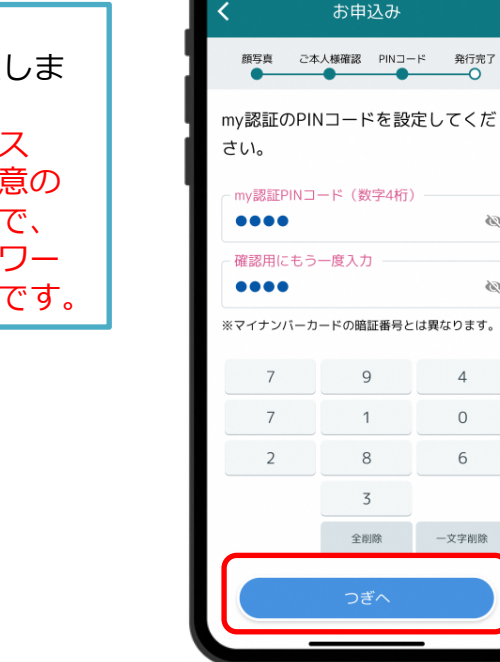

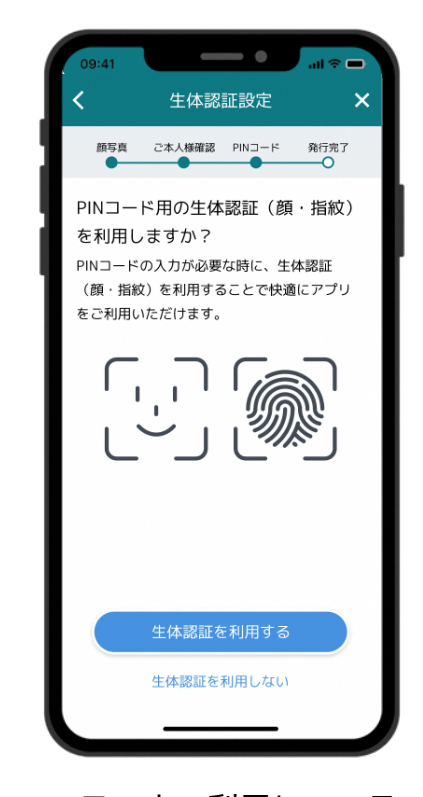

つぎへをタップ

-

×

1

1

スマホで利用している 生体認証をめぶくIDとして 利用する場合は利用するをタップ

機種変更後

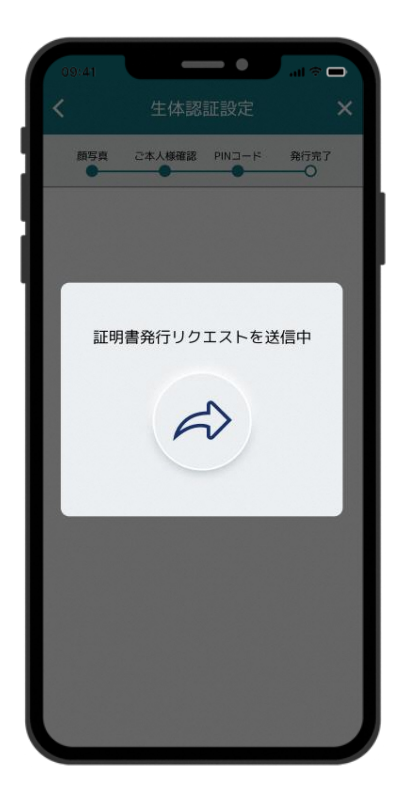

証明書の発行リクエストが

自動で送信される

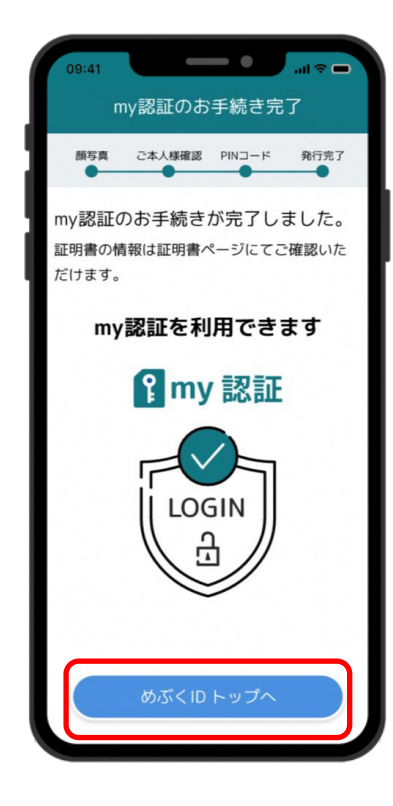

my認証の手続きが完了 めぶくIDトップへをタップ

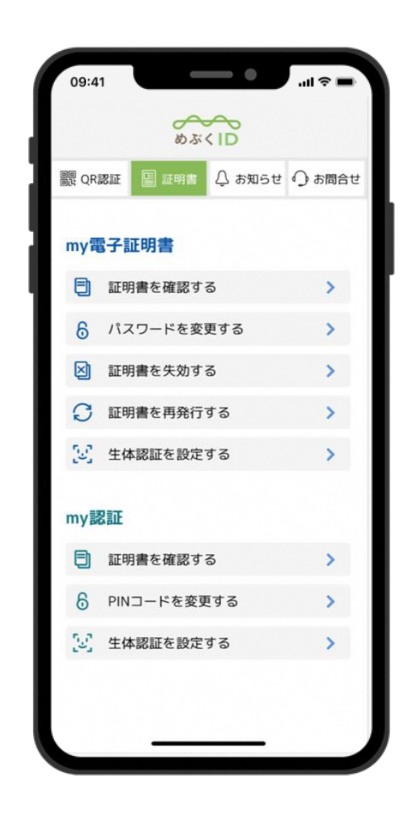

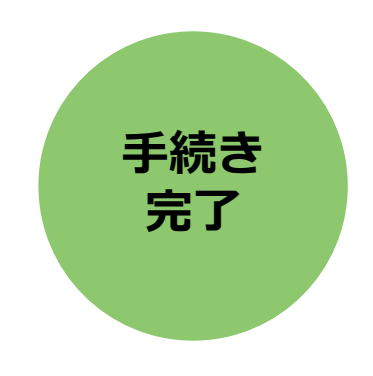

ホーム画面 めぶくID発行完了

P29∧

機種変更後

チェックをいれて

つぎへをタップ

#### 機種変更後、新しい端末でめぶくアプリの利用を再開します

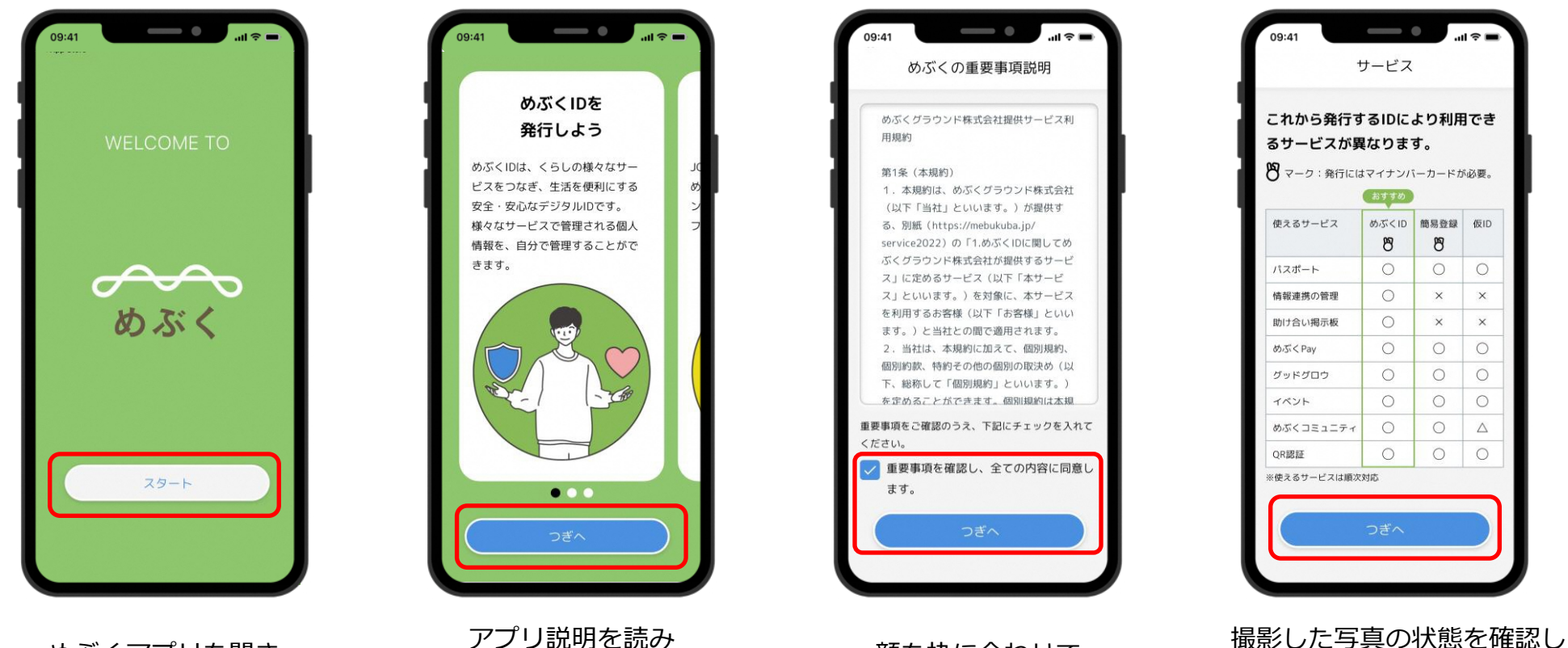

めぶくアプリを開き スタートをタップ アプリ説明を読み 次へをタップ (3画面あります)

顔を枠に合わせて シャッターボタンをタップ

機種変更後

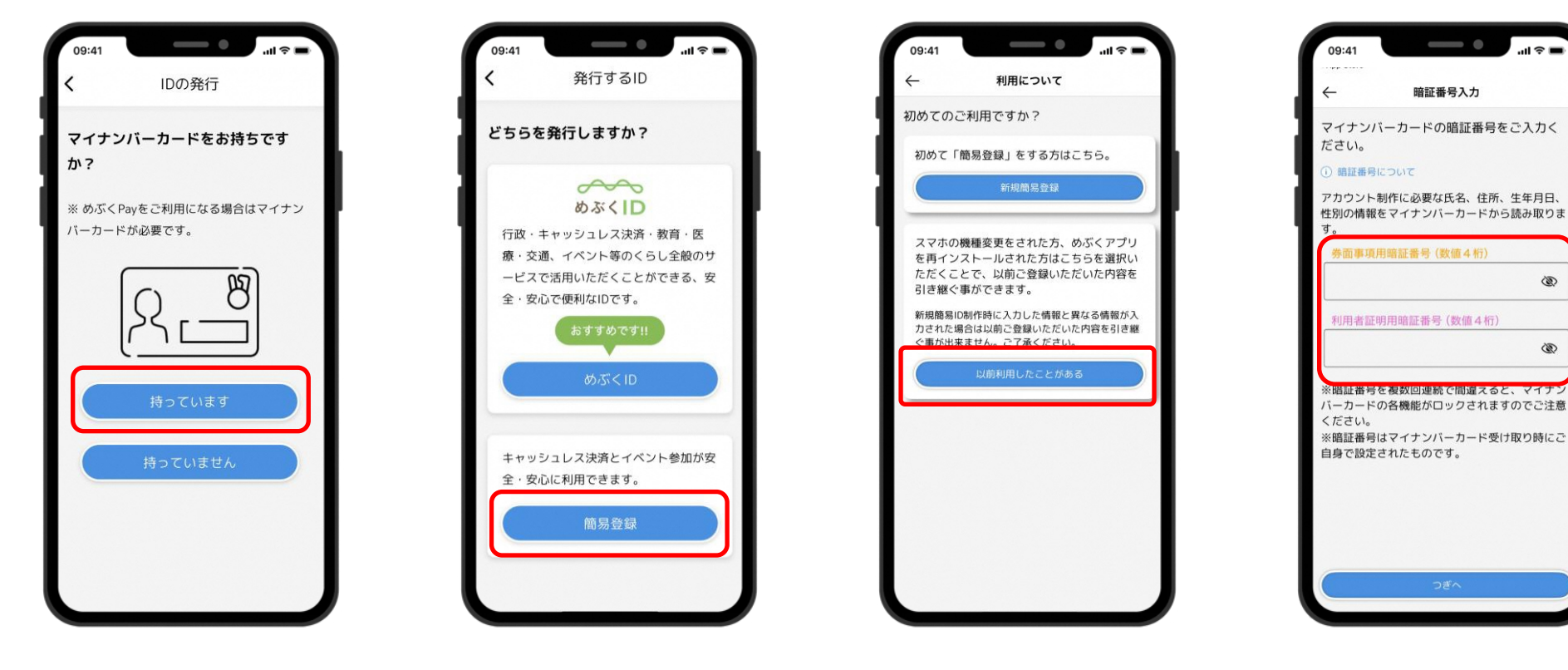

マイナンバーカードを もっていますを選択

簡易登録を選択

以前利用したことがある を選択

3

3

暗証番号を入力し

つぎへをタップ

機種変更後

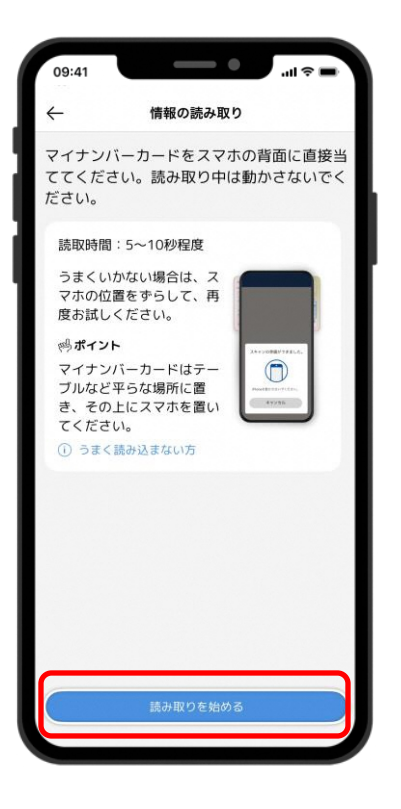

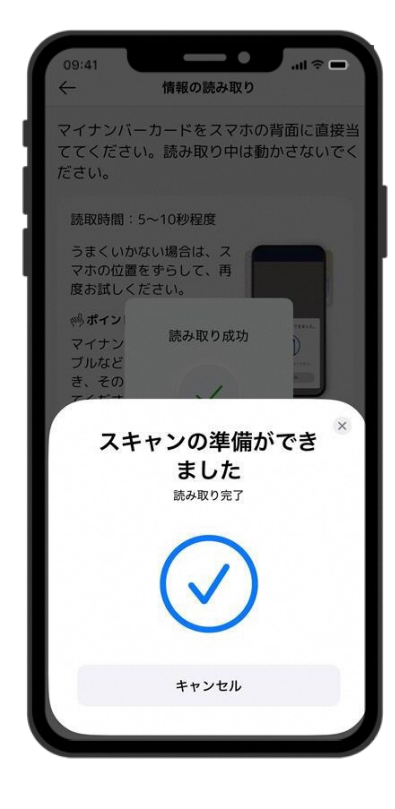

簡易登録を選択

マイナンバーカードを準備し 読取を始めるをタップ アプリ内認証用の PINコードを数字4桁で 設定しつぎへをタップ

-----

PINコード

7

9

0

3

全削除

アプリ内認証用のPINコードを設定してく

ы 🔊

3

1

5

4

8

一文字削除

09:41

ださい。

PIN コード (数字4桁)

確認用にもう一度入力

6

1

2

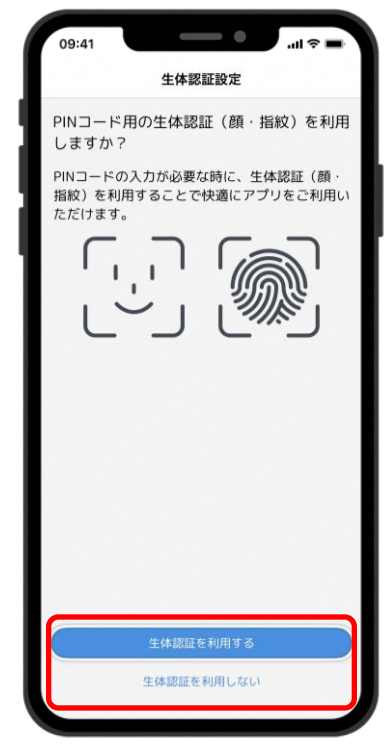

PIN入力の代わりに 端末の生体認証を 利用する場合には 利用するをタップ

機種変更後

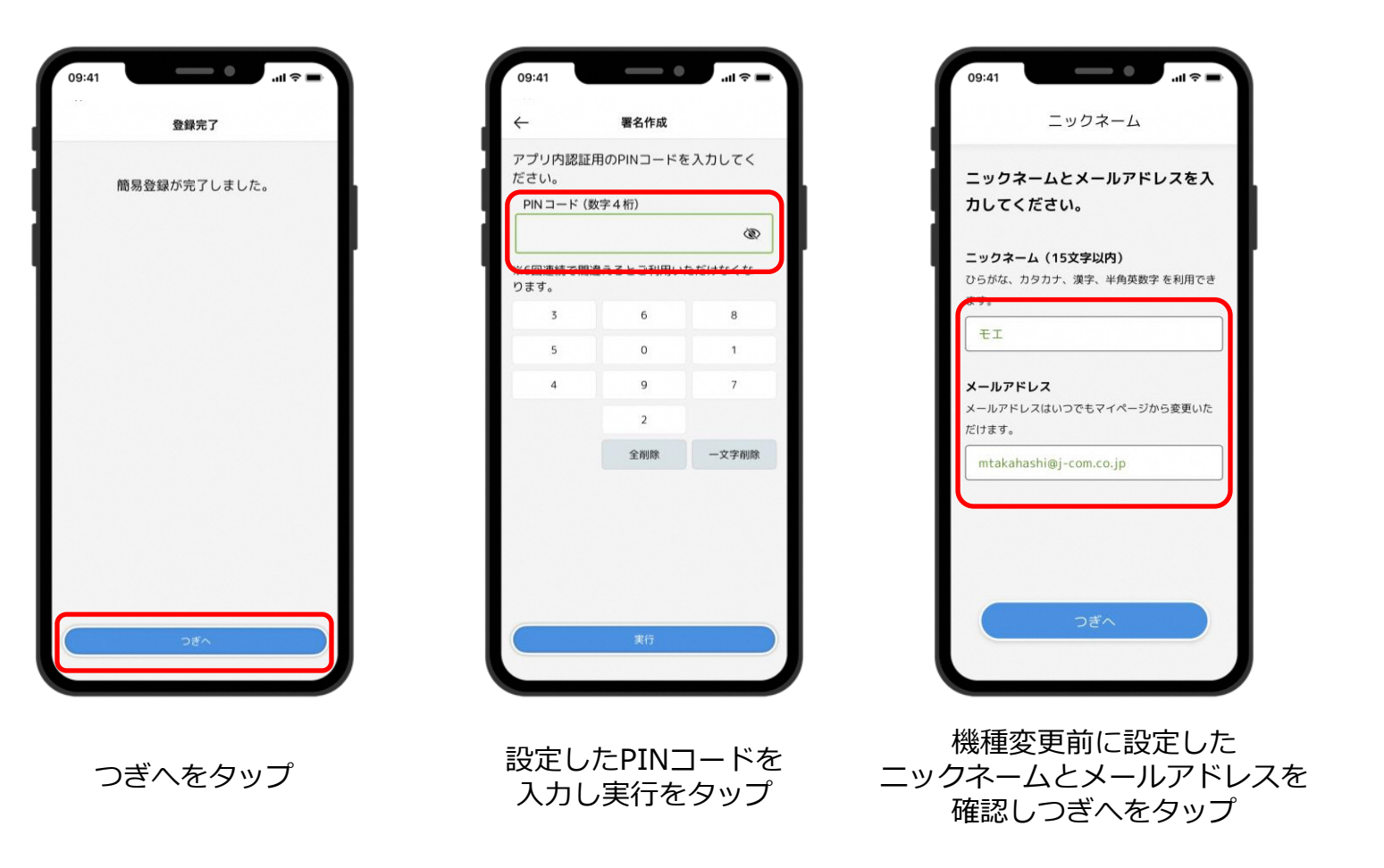

手続き 完了

P29∧

# 機種変更後

機種変更後、新しい端末でめぶくアプリの利用を再開します

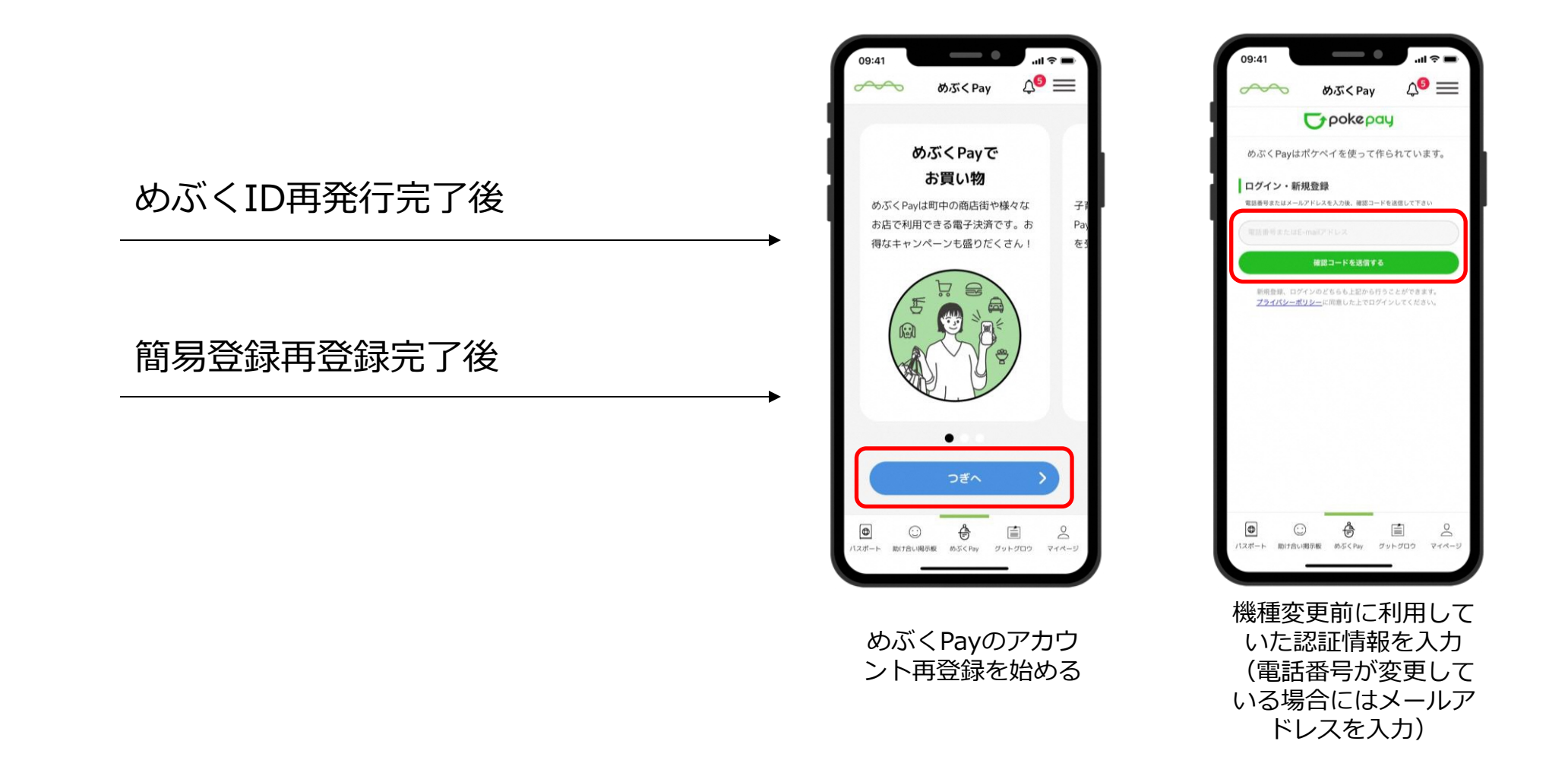

機種変更後

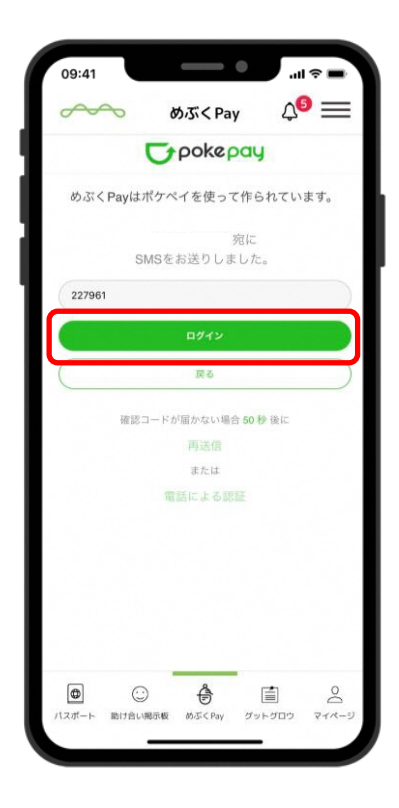

届いた確認コードを入力し、 確認コードで認証をタップ

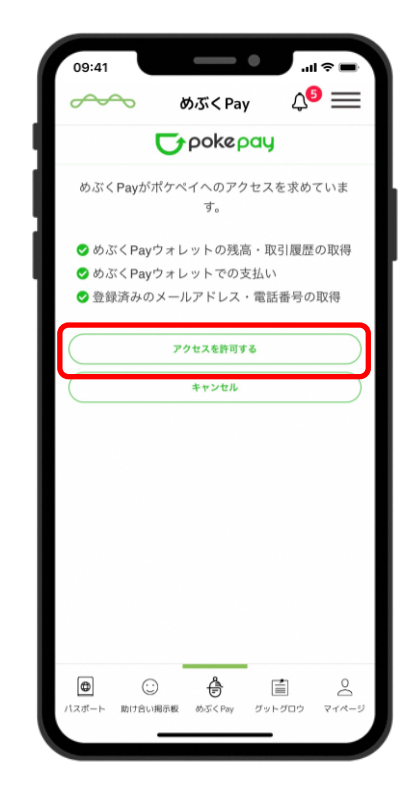

アクセスを許可する をタップ

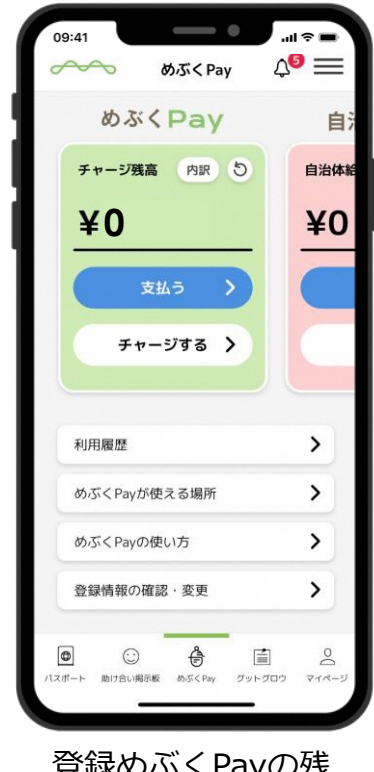

登録めぶくPayの残
高画面が表示される
登録情報の確認・変
更」をタップ

# 機種変更後(電話番号が変わった場合)

### 登録している電話番号を変更します

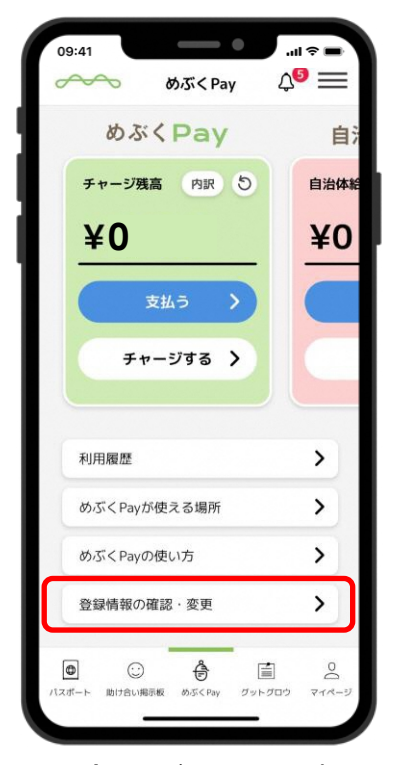

登録めぶくPayの残 高画面が表示される 登録情報の確認・変 更」をタップ

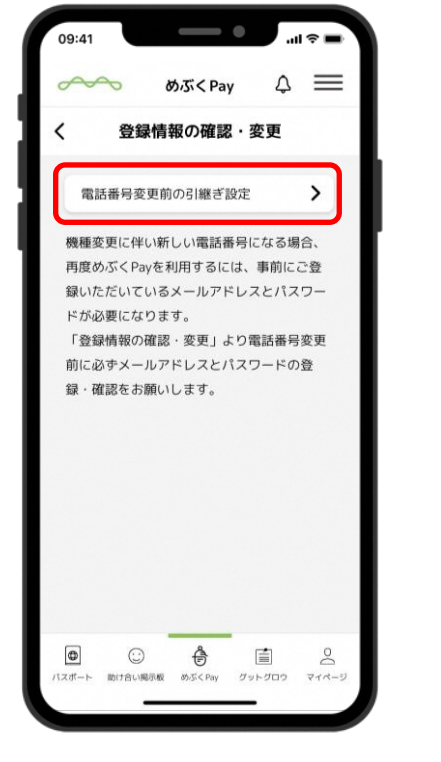

説明を確認し、 「電話番号変更前の 引継ぎ設定」をタップ

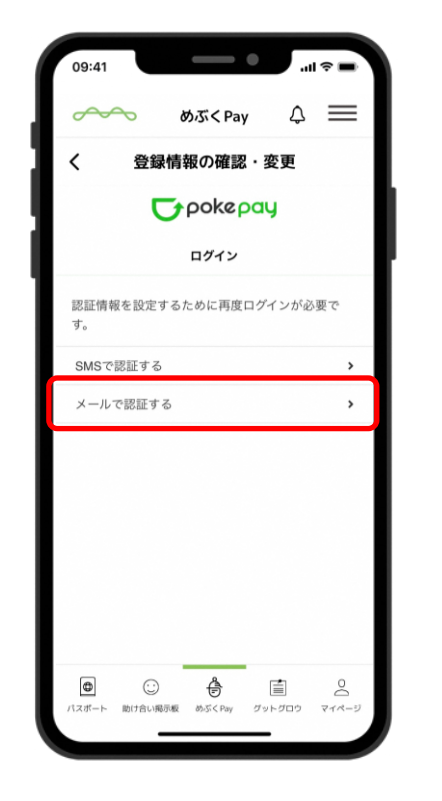

「メールで認証する」をタップ

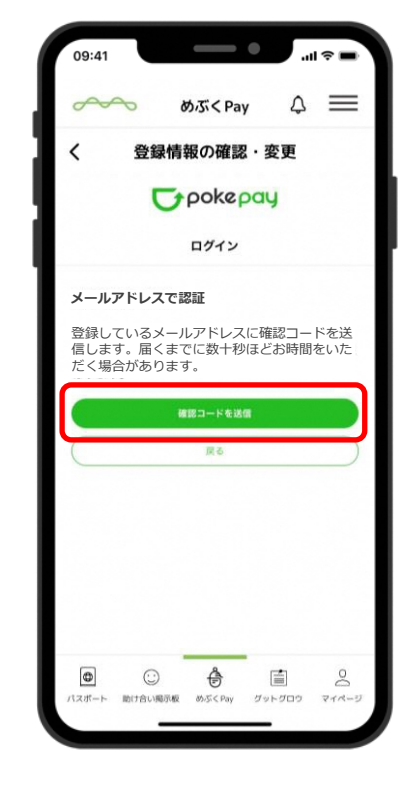

「確認コードを送信」を タップ メールでコードが送られる

# 機種変更後(電話番号が変わった場合)

### 登録している電話番号を変更します

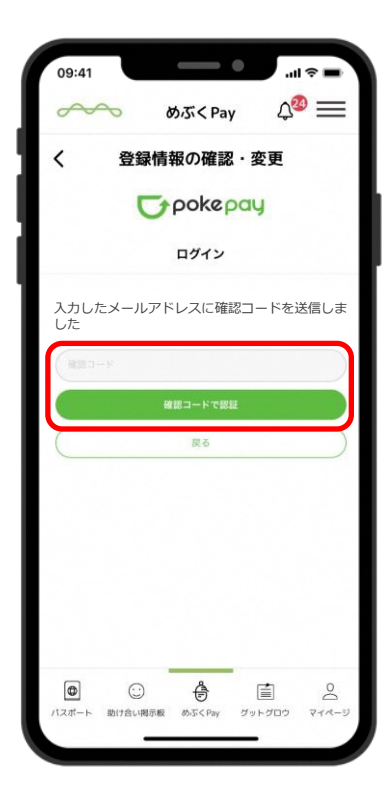

届いた確認コードを入力し、 確認コードで認証をタップ

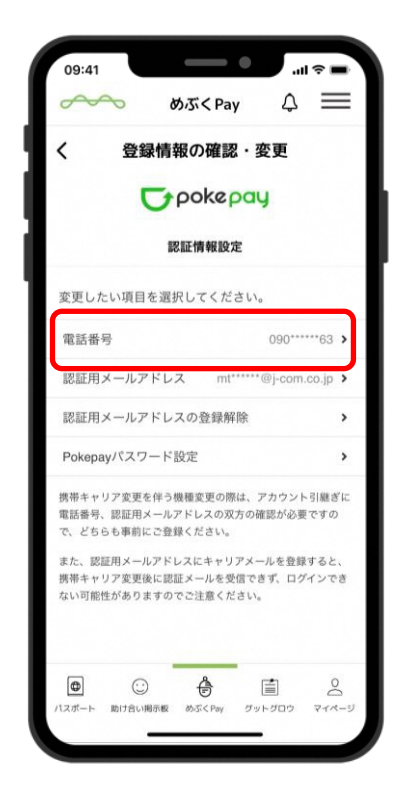

認証完了すると メニュー画面に戻る Pokepayパスワード設定 をタップ

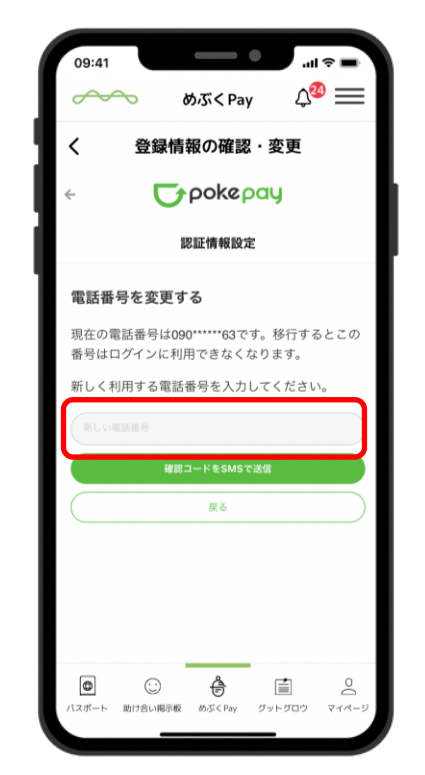

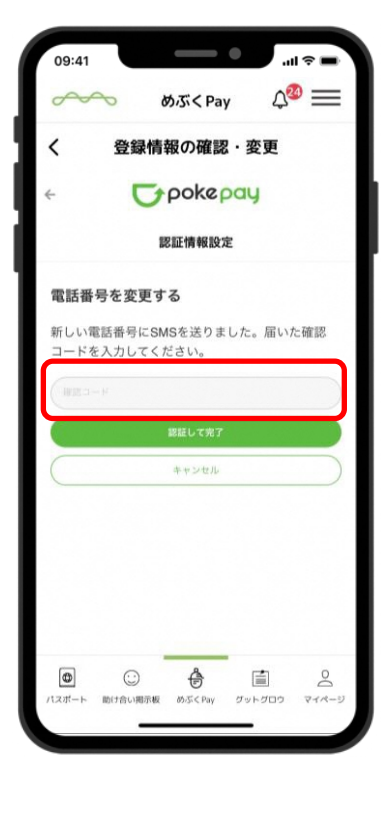

変更後の電話番号を 入力し、確認コードを SMSで送信をタップ

届いた確認コードを入力 認証して完了をタップ

# 機種変更後(電話番号が変わった場合)

#### 登録している電話番号を変更します

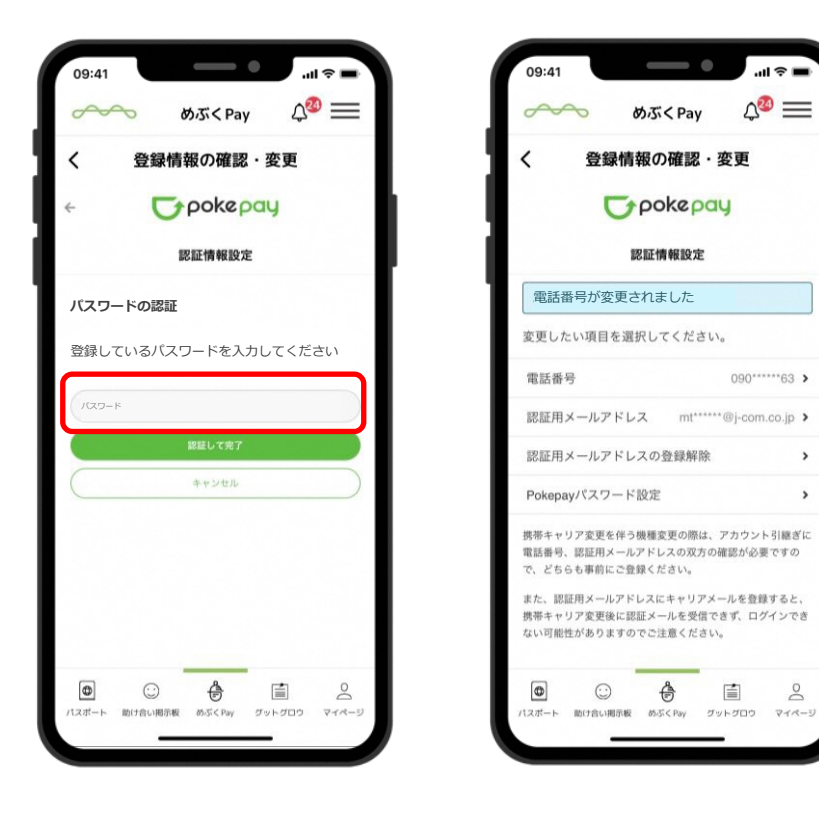

電話番号の変更が完了

...l 📀 III.

∆20 ==

090\*\*\*\*\*63 >

0

>

.

パスワードを入力